Avaya Voice Announcement Manager Reference

14-300613 Issue 1 June 2005

## **Table of Contents**

| Getting Started                                                         | 1  |  |  |
|-------------------------------------------------------------------------|----|--|--|
| What can I do with Voice Announcement Manager?                          | 1  |  |  |
| Basic Features                                                          | 1  |  |  |
| Understanding Announcements with Voice Announcement Manager             | 1  |  |  |
| What's New in this Release                                              |    |  |  |
| Previous Enhancements                                                   |    |  |  |
| Where do I begin?                                                       | 5  |  |  |
| Configuring Voice Announcement Manager                                  | 6  |  |  |
| Configuration Overview                                                  | 6  |  |  |
| Preparing Communication Manager software for Voice Announcement Manager | 6  |  |  |
| Entering and changing voice system information                          |    |  |  |
| Entering and changing voice system information                          | 7  |  |  |
| Setting up automatic login                                              | 7  |  |  |
| Option 1                                                                | 7  |  |  |
| Option 2                                                                | 8  |  |  |
| Enabling and disabling virtual VAL boards                               | 8  |  |  |
| Purpose of Enabling and Disabling                                       | 8  |  |  |
| Prerequisites                                                           | 8  |  |  |
| Procedure                                                               | 8  |  |  |
| Testing Connectivity                                                    | 9  |  |  |
| Troubleshooting Voice Announcement Manager                              | 9  |  |  |
| Connection Errors                                                       | 9  |  |  |
| Using Voice Announcement Manager                                        | 11 |  |  |
| Creating a voice system login for Voice Announcement Manager            | 11 |  |  |
| Creating a New Announcement                                             | 14 |  |  |
| Creating an audio group                                                 | 15 |  |  |
| Copying Audio Files to and from a Voice System                          | 15 |  |  |
| Viewing Announcement Properties                                         | 16 |  |  |
| Changing Announcement Properties                                        | 16 |  |  |
| Modifying an audio group                                                | 17 |  |  |
| Deleting Audio Files                                                    | 17 |  |  |
| Deleting announcement properties                                        | 18 |  |  |
| Deleting an audio group                                                 | 18 |  |  |
| Deleting voice systems from Voice Announcement Manager                  | 19 |  |  |
| Backing Up                                                              | 19 |  |  |
| Backing Up a Single VAL/Virtual VAL Board                               | 19 |  |  |
| Backing Up Selected VAL/Virtual VAL Boards                              | 20 |  |  |
| Backing Up All VAL Boards                                               | 20 |  |  |
| Restoring                                                               | 21 |  |  |
| Restoring from a Single VAL Board                                       | 21 |  |  |

| Restoring from Selected VAL/Virtual VAL Boards                      | . 21 |  |  |
|---------------------------------------------------------------------|------|--|--|
| Restoring all VAL Boards                                            | . 22 |  |  |
| Viewing the Activity Log                                            | . 22 |  |  |
| Viewing the Size of Audio Files                                     | . 23 |  |  |
| Moving Announcements between VAL Boards                             | . 23 |  |  |
| Moving the Announcement Property between VAL Boards                 | . 24 |  |  |
| Broadcasting Announcement Files to VAL Boards                       | . 24 |  |  |
| Viewing/Changing the Status of Virtual VAL Boards                   | . 25 |  |  |
| Configuring E-mail Notification                                     | . 25 |  |  |
| Viewing Voice Announcement Manager Version                          | . 25 |  |  |
| Importing Announcement Properties                                   | . 26 |  |  |
| Exporting Announcement Properties                                   | . 27 |  |  |
| Printing Announcement Properties                                    | . 29 |  |  |
| Configuring the Voice Announcement Manager properties               | . 29 |  |  |
| Using the online help system                                        | . 31 |  |  |
| To Access the Online Help                                           | . 31 |  |  |
| To Use the Online Help                                              | . 31 |  |  |
| Exiting Voice Announcement Manager                                  | . 32 |  |  |
| Searching for Audio Files                                           | . 32 |  |  |
| Searching for Announcement Property Files                           | . 33 |  |  |
| Searching for Announcement Property Files                           |      |  |  |
| Modifying a Task                                                    | . 34 |  |  |
| Deleting a Task                                                     | . 35 |  |  |
| Stopping a Scheduled Task                                           | . 35 |  |  |
| Deleting Completed Tasks                                            | . 35 |  |  |
| Creating a Template                                                 | . 35 |  |  |
| Modifying a Template                                                | . 36 |  |  |
| Deleting a Template                                                 | . 36 |  |  |
| Screen Reference                                                    | . 37 |  |  |
| Menus                                                               | . 37 |  |  |
| Announcement Properties window                                      | . 42 |  |  |
| Back Up Audio Files and Announcements Properties dialog box         | . 43 |  |  |
| How can I view this dialog box?                                     | . 43 |  |  |
| How do I use this dialog box?                                       | . 43 |  |  |
| Back Up Selected VAL Boards and Groups dialog box                   | . 44 |  |  |
| How can I view this dialog box?                                     | . 44 |  |  |
| How do I use this dialog box?                                       | . 44 |  |  |
| Broadcast Announcement Files - Select Files by Extension dialog box | . 45 |  |  |
| How can I view this dialog box?                                     | . 45 |  |  |
| How do I use this dialog box?                                       | . 45 |  |  |
| Broadcast Announcement Files - Select Files dialog box              | . 46 |  |  |
| How can I view this dialog box?                                     | . 46 |  |  |

| How do I use this dialog box?                                        | . 46                            |  |  |  |
|----------------------------------------------------------------------|---------------------------------|--|--|--|
| Broadcast Announcement Files - Select Voice System dialog box        | . 47                            |  |  |  |
| How can I view this dialog box?                                      | . 47                            |  |  |  |
| How do I use this dialog box?                                        | . 48                            |  |  |  |
| Broadcast Announcement Files - Select Boards by Extension dialog box | . 48                            |  |  |  |
| How can I view this dialog box?                                      | . 48                            |  |  |  |
| How do I use this dialog box?                                        | . 49                            |  |  |  |
| Configure Application Specific E-mail Notification dialog box        | . 49                            |  |  |  |
| How can I view this dialog box?                                      | . 49                            |  |  |  |
| How do I use this dialog box?                                        | . 49                            |  |  |  |
| Configure E-mail Notification dialog box                             | . 50                            |  |  |  |
| How can I view this dialog box?                                      |                                 |  |  |  |
| How do I use this dialog box?                                        | . 51                            |  |  |  |
| Connect At Startup dialog box5                                       |                                 |  |  |  |
| Copy/Delete Announcement Files dialog box                            |                                 |  |  |  |
| How can I view this dialog box?                                      | . 52                            |  |  |  |
| How do I use this dialog box?                                        | . 52                            |  |  |  |
| Create/Edit Group dialog box                                         |                                 |  |  |  |
| How can I view this dialog box?                                      | . 54                            |  |  |  |
| How do I use this dialog box?                                        | . 54                            |  |  |  |
| Create New Task dialog box                                           | . 55                            |  |  |  |
| How can I view this dialog box?                                      | . 55                            |  |  |  |
| How do I use this dialog box?                                        |                                 |  |  |  |
| Create Task dialog box                                               |                                 |  |  |  |
| How can I view this dialog box?                                      | . 56                            |  |  |  |
| How do I use this dialog box?                                        | . 56                            |  |  |  |
| Create Template dialog box                                           | . 57                            |  |  |  |
| How can I view this dialog box?                                      | . 57                            |  |  |  |
| How do I use this dialog box?                                        | . 57                            |  |  |  |
| Edit Application Properties dialog box                               | . 58                            |  |  |  |
| How can I view this dialog box?                                      | . 59                            |  |  |  |
| How do I use this dialog box?                                        | . 59                            |  |  |  |
| Edit Voice System Properties dialog box                              | . 60                            |  |  |  |
| Edit VAL Board Properties dialog box                                 | . 61                            |  |  |  |
| Export Data - Fields dialog box                                      | Export Data - Fields dialog box |  |  |  |
| How can I view this dialog box?                                      | . 62                            |  |  |  |
| How do I use this dialog box?                                        | . 62                            |  |  |  |
| Export Data - Announcement Properties dialog box                     | . 62                            |  |  |  |
| How can I view this dialog box?                                      | . 62                            |  |  |  |
| How do I use this dialog box?                                        | . 63                            |  |  |  |
| Export Data - Summary dialog box                                     | . 63                            |  |  |  |
| How do I use this dialog box?                                        | . 63                            |  |  |  |

| Import Announcement Properties Wizard dialog box                  | 63   |  |  |
|-------------------------------------------------------------------|------|--|--|
| How can I view this dialog box?                                   | 63   |  |  |
| How do I use this dialog box?                                     | 64   |  |  |
| Import Data - Select Announcement Fields dialog box               | 64   |  |  |
| How can I view this dialog box?                                   | 64   |  |  |
| How do I use this dialog box?                                     | 64   |  |  |
| Import Data - Summary dialog box                                  | 65   |  |  |
| How can I view this dialog box?                                   |      |  |  |
| How do I use this dialog box?6                                    |      |  |  |
| Move Announcement Files - Select Destination VAL Board dialog box | 66   |  |  |
| How can I view this dialog box?                                   | 66   |  |  |
| How do I use this dialog box?64                                   |      |  |  |
| Move Announcement Files - Select Files To Move dialog box         | 67   |  |  |
| How can I view this dialog box?                                   | 67   |  |  |
| How do I use this dialog box?                                     | 67   |  |  |
| Move Announcement Property dialog box                             | 68   |  |  |
| How can I view this dialog box?                                   | 68   |  |  |
| How do I use this dialog box?                                     | 68   |  |  |
| Register Voice System dialog box                                  | 69   |  |  |
| Rename Announcement Property dialog box                           | 70   |  |  |
| How can I view this dialog box?                                   | . 70 |  |  |
| How do I use this dialog box?                                     |      |  |  |
| Rename Audio File dialog box                                      |      |  |  |
| How do I use this dialog box?                                     |      |  |  |
| Restore Audio Files and Announcements Properties dialog box       | 71   |  |  |
| How can I view this dialog box?                                   | 71   |  |  |
| How do I use this dialog box?                                     | 71   |  |  |
| Search Results dialog box                                         | 72   |  |  |
| How can I view this dialog box?                                   | 72   |  |  |
| How do I use this dialog box?                                     | 73   |  |  |
| Search Task dialog box                                            | .74  |  |  |
| How can I view this dialog box?                                   | .74  |  |  |
| How do I use this dialog box?                                     | 74   |  |  |
| Select Frequency dialog box                                       |      |  |  |
| How can I view this dialog box?                                   |      |  |  |
| How do I use this dialog box?75                                   |      |  |  |
| Select VAL Boards to be backed up dialog box                      | 76   |  |  |
| How can I view this dialog box?                                   | 76   |  |  |
| How do I use this dialog box?                                     | 76   |  |  |
| Select VAL Boards/Groups To Be Restored dialog box                | 77   |  |  |
| How can I view this dialog box?                                   | 77   |  |  |
| How do I use this dialog box?                                     | 77   |  |  |

| Task Editor dialog box                |    |  |
|---------------------------------------|----|--|
| How can I view this dialog box?       | 78 |  |
| How do I use this dialog box?         | 78 |  |
| Template Editor dialog box            | 79 |  |
| How can I view this dialog box?       | 79 |  |
| How do I use this dialog box?         | 79 |  |
| View Audio File Properties dialog box | 80 |  |
| How can I view this dialog box?       |    |  |
| How do I use this dialog box?         |    |  |
| Virtual VAL Boards Status dialog box  |    |  |
| How can I view this dialog box?       | 81 |  |
| How do I use this dialog box?         | 81 |  |
| Contacting Us                         | 83 |  |
| General Contact Information           | 83 |  |
| Technical Support                     | 83 |  |
| For customers located in the US:      | 83 |  |
| For customers located outside the US  | 83 |  |
| Contacting us for documentation       | 84 |  |
| Contacting us about training          | 84 |  |
| For customers located in the US:      | 84 |  |
| For customers located outside the US: | 84 |  |
| Giving us your feedback               | 85 |  |
| Index                                 | 87 |  |

Table of Contents

## **Getting Started**

## What can I do with Voice Announcement Manager?

Voice Announcement Manager is a stand-alone application that lets you copy audio files and announcement properties from the Voice Announcement Manager computer to a voice system or back.

#### **Basic Features**

Voice Announcement Manager offers the following basic features:

- Simplified administration to add, change, and remove Communication Manager announcement information.
- The ability to back up and restore announcement information.
- The ability to view the status of announcement on your voice system's new VAL boards (TN2501AP).
- The ability to support virtual VAL boards for the Avaya G350 Media Gateway, the Avaya G700 Media Gateway in the Avaya S8700 Media Server configuration, and the Avaya G700 Media Gateway in the Avaya S8300 Media Server configuration.

Voice Announcement Manager allows you to see how many announcements are associated with a given voice system or VAL/virtual VAL board (a.k.a., circuit pack), the names of your voice systems and their VAL/virtual VAL board locations, the names of audio files on the computer and on the VAL/virtual VAL boards, and the announcement properties (that is, the values of the Communication Manager fields named Filename, Repeating, Extension, Location, COR, TN, Queue, Protected, Rate, Length, Size, Timestamp, and On Board). Voice Announcement Manager also offers a History Log that lists Voice Announcement Manager status.

#### **Understanding Announcements with Voice Announcement Manager**

With your new VAL/virtual VAL board, "announcements" have two parts:

- an audio file stored on a VAL/virtual VAL board and/or on the Voice Announcement Manager computer
- announcement properties stored on a voice system and/or on the Voice Announcement Manager computer.

Everything you do in Voice Announcement Manager requires that you understand this two-part concept.

## What's New in this Release

Voice Announcement Manager Release 3.0 introduces the following enhancements:

- Support for the S8500B server.
- Support for the S8710 server.
- Support for the G250 media gateway.
- Support for the G250 BRI media gateway.
- Support for SFTP communication with TN2501 boards.
- The ability to specify the maximum number of minutes that you want Voice Announcement Manager to maintain its connection to the voice system
- The ability to specify the timeout interval for which you want Voice Announcement Manager to try connecting to the voice system.
- The ability to create, view, and manage audio groups.
- Support for locally sourced Music.
- Easier movement of announcement properties from one source to another.
- The ability to record an announcement to an extension and then broadcast that WAV file to an audio group (Broadcast by Extension) or to any other extension (Broadcast to Extension).

For more information on these enhancements, and late-breaking product information, see the Voice Announcement Manager readme file.

#### **Previous Enhancements**

#### Voice Announcement Manager Release 2.1

Voice Announcement Manager Release 2.1 introduced the following enhancements:

- The ability to rename audio files.
- The ability to rename announcement properties.
- The ability to schedule import tasks.
- The ability to schedule export tasks.
- The ability to start a user-specified audio player/editor application from Voice Announcement Manager.
- Use of a standard encryption algorithm for password encryption.
- Use of SSH2
  - Automatic and secure authentication of both ends of the connection. Both the server and the client are authenticated to prevent identity spoofing.
  - Secure terminal sessions utilizing strong encryption.
  - Connection to a Linux-based voice system on port 5022.
- Support for Microsoft Windows Server 2003, Microsoft Windows Small Business Server 2003, and Microsoft Windows Storage Server 2003.

#### Voice Announcement Manager Release 2.0

Voice Announcement Manager Release 2.0 introduced the following enhancements:

- The ability to support G350 virtual VAL boards.
- The ability to support the S8500 Media Server with both TN2501AP and G700 Media Gateway announcement sources.
- The ability to search for announcement properties and audio files on a voice system.
- The ability to import announcement properties from a comma-separated values (CSV) file.
- The ability to export announcement properties to a comma-separated values (CSV) file.
- The ability to print announcement properties and audio files.
- The ability to view up to five Announcement Properties windows at once.
- FTP moves will be blocked if the audio filename length is greater than 27 characters.
- A persistent status pane.
- A warning will be displayed if Scheduled Tasks exist when you exit Voice Announcement Manager.
- The ability to configure the Voice Announcement property file from the Voice Announcement Manager window.
- Support for Windows XP.

#### VAL Manager Release 1.3

VAL Manager Release 1.3 introduced the following enhancements:

- The ability to support 260 boards (250 virtual VAL boards and 10 VAL boards) for Avaya G700 Media Gateway in the Avaya S8700 Media Server configuration.
- The ability to support 50 virtual VAL boards for Avaya G700 Media Gateway in the Avaya S8300 Media Server configuration.
- The ability to move announcement files from one VAL board to another on the same voice system.
- The ability to move an announcement property file from one VAL board to another on the same voice system.
- The ability to broadcast announcement files onto VAL boards from various voice systems.
- The ability to back up selected VAL/virtual VAL boards on a voice system.
- The ability to restore selected VAL/virtual VAL boards on a voice system.
- A Task Editor, which enables you to create and schedule backup and broadcast tasks. You can schedule these tasks to run on a specified date and time or at a selected frequency (for example, daily, weekly, or monthly).
- The ability to notify users via email about the outcome of scheduled tasks.
- A Template Editor, which enables you to create templates of tasks you want to perform regularly (such as a backup task).

- A property file that allows you to configure the following settings:
  - The file size for the status logs. Use the VAL.logLimit=x property (where x is the maximum number of MB for the status logs) in the VALProp file to set the file size for the status logs. By default, the file size for the status logs is 5 MB.
  - The maximum number of threads spawned per voice system at a time. The threads perform FTP operation on a VAL board. By default, the value for this property will be 10.
  - The FTP mode (ACTIVE or PASSIVE).
- Improved logging, with messages being stored for two weeks. The messages will be logged in the file val\_status.txt. If the file size reaches the limit you set in the VAL.logLimit property, the file val\_status.txt will be copied to the file val\_status.txt.old, and Voice Announcement Manager will start logging messages in the new val\_status.txt file. If the file val\_status.txt.old already exists, that file will be overwritten.

#### NOTE:

In VAL Manager Release 1.3, Microsoft Windows 98 and Microsoft Windows NT are not supported.

#### VAL Manager Release 1.2

VAL Manager Release 1.2 introduced the following enhancements:

- This release offers support for Avaya G700 Media Gateway in the Avaya S8300 Media Server configuration and the Avaya S8700 Media Server configuration.
- In the VAL Manager main window, if you right-click a voice system and that voice system supports Avaya G700 Media Gateways, then a new pop-up menu option appears called "View Status." Selecting this option displays, for each virtual VAL board (that is, G700 Media Gateways), whether it is enabled for announcements or disabled for announcements.
- In the above situation, if you right-click a virtual VAL board, VAL Manager displays two new pop-up menu options, "Enable" and "Disable." These options appear only for G700 Media Gateways.

#### VAL Manager Release 1.1

VAL Manager Release 1.1 introduced the following enhancements:

- This release allows you to launch VAL Manager using a web browser
- This release adds a new Toolbar
- This release adds keyboard shortcuts
- When you start VAL Manager for the first time, this release does not require that you add voice systems immediately.
- When you add a voice system to VAL Manager, this release of VAL Manager does not connect to the voice system until you tell it to.
- This release allows you to specify whether VAL Manager should connect to a given voice system on startup.
- This release allows you to double-click a board to see announcement properties for that board.
- This release accepts 7-digit extensions.
- In this release, the status bar is at the bottom of the VAL Manager window.

## Where do I begin?

To understand how to set up and use Voice Announcement Manager, we recommend that you read Voice Announcement Manager's online help topics in the following order. You can see these topics if you click the "Table of Contents" tab (left-most) in the online help window.

- 1 Set up Voice Announcement Manager by reading the online help booklet called, "Configuring Voice Announcement Manager." Read the topics in the order that they appear in the booklet.
- 2 To use Voice Announcement Manager, open the booklet called "Using Voice Announcement Manager" and double-click the help topic corresponding to the activity that you want to perform.

If you don't see a topic for the activity you want to perform, click the **Index** tab and search for a term. If that doesn't work, click the **Search** tab and enter the term to search for.

## **Configuring Voice Announcement Manager**

## **Configuration Overview**

The first time you start Voice Announcement Manager, it automatically displays a dialog box into which you can enter the information that Voice Announcement Manager needs so it can connect to a supported voice system.

You can enter the information immediately or cancel the dialog box and enter the information later. However, Voice Announcement Manager functionality is greatly diminished until you enter the connectivity information.

We recommend that you set up Voice Announcement Manager in the following order:

- 1 Prepare Communication Manager software for use with Voice Announcement Manager.
- 2 Start Voice Announcement Manager and enter voice system information into the dialog box that automatically appears (the first time you start Voice Announcement Manager).
- 3 Test connectivity.
- 4 Troubleshoot any problems.

If problems occur, there is usually a Help button on the error message that appears. Click the Help button for troubleshooting ideas.

# Preparing Communication Manager software for Voice Announcement Manager

Voice Announcement Manager will not work with the Communication Manager software on your voice system until you have properly prepared the Communication Manager software for use with Voice Announcement Manager. Specifically, you must set up your Communication Manager software with the new VAL boards (G700, G350, and TN2501AP) as well as set up the Communication Manager software so you can access it over your LAN/WAN via a C-LAN board.

To prepare your Communication Manager software for Voice Announcement Manager, perform the following steps:

1 Install voice systems, if you have not already.

Refer to MCC on the following website: http://made-easy.avaya.com/

2 Install C-LAN circuit pack(s).

Refer to Administration for Network Connectivity for Avaya Communication Manager Software. A copy of this document is available on the Avaya Integrated Management Software CD. Optionally, you can search for it as described in Contacting Us for Documentation.

3 Test C-LAN connectivity to the LAN.

Refer to Administration for Network Connectivity for Avaya Communication Manager Software. A copy of this document is available on the Avaya Integrated Management Software CD. Optionally, you can search for it as described in Contacting Us for Documentation.

4 Install VAL circuit pack(s).

Refer to the "Non-volatile storage of announcements on VAL" in the chapter "Managing Announcements" in the *Administrator's Guide for Avaya Communication Manager Software*, 555-233-506. A copy of this document is available on the Avaya Integrated Management Software CD. Optionally, you can search for it as described in Contacting Us for Documentation.

- 5 If you want to use Access Security Gateway (ASG), have Avaya enable it on your voice systems.
- 6 If you want Voice Announcement Manager to have a separate login to your voice system (so you can track Voice Announcement Manager activities using the Communication Manager History Log), then create a login for that purpose for each voice system.

## Entering and changing voice system information

The first time you run Voice Announcement Manager, the Select Option dialog box appears. Clicking the **Yes** button will display the Register Voice System dialog box. In this dialog box, enter the connection information for each voice system you want Voice Announcement Manager to support, and click **OK**.

- To add another voice system, choose System>Register Voice System.
- To view or change the settings for a voice system you have already added to Voice Announcement Manager, right-click on a voice system in the Voice Announcement Manager tree and choose **Edit Properties.**

Voice Announcement Manager will then display the Edit Voice System Properties dialog box.

## Entering and changing voice system information

The first time you run Voice Announcement Manager, the Select Option dialog box appears. Clicking the **Yes** button will display the Register Voice System dialog box. In this dialog box, enter the connection information for each voice system you want Voice Announcement Manager to support, and click **OK**.

- To add another voice system, choose System>Register Voice System.
- To view or change the settings for a voice system you have already added to Voice Announcement Manager, right-click on a voice system in the Voice Announcement Manager tree and choose **Edit Properties.**

Voice Announcement Manager will then display the Edit Voice System Properties dialog box.

#### Setting up automatic login

You can set up Voice Announcement Manager so that each time you start it, it automatically connects to the voice systems that you specify, if you have entered the voice system information for that system.

There are two ways to set up Voice Announcement Manager so that it automatically connects.

#### Option 1

1 When you enter the voice system information, or anytime that you access the Edit Voice System Properties dialog box, simply check the **Connect At Startup** field.

#### **Option 2**

- 1 From the System menu, choose Connection At Startup Configuration.
- 2 In the window that appears, place a check mark next to each voice system that you want Voice Announcement Manager to automatically connect to upon startup.
- 3 Click OK.

## Enabling and disabling virtual VAL boards

#### Purpose of Enabling and Disabling

In traditional voice systems, if you do not need the announcement capabilities of your VAL board, all you have to do is to remove the board from the slot. Since the Avaya G700 Media Gateway has no physical VAL board present, removing "the board" is not an option. Since, for security reasons, there must be some other mechanism to prevent the "virtual VAL board" from being used for announcements, 2 commands have been implemented on systems with "virtual VAL boards." These commands are:

enable announcement board < mediagatewaynumber > and

di sabl e announcement board <medi agat ewaynumber >

There is one important difference between enabling/disabling a virtual VAL board and removing a TN2501AP VAL board from a slot. Whether or not the virtual VAL board is enabled or disabled, you can still add/edit/delete announcement properties or FTP announcement files to the virtual VAL board. However, you can't *play* an announcement if the virtual VAL board is disabled. In a traditional system, if you remove the VAL board, you can add/edit/delete the announcement properties file, but you cannot initiate an FTP file transfer.

#### Prerequisites

The *enable* command enables the virtual VAL board announcement capabilities. The *disable* command disables the virtual VAL board announcement capabilities. Before these commands can be issued, the virtual VAL board must be registered for gateway-announcement.

To register the virtual VAL board for gateway-announcement, the Media Gateway must be registered with Media Gateway Controller. Then, using your favorite system administration tool, execute the command change medi a- gat eway<MGnumber >. On the form that appears, go to field labeled **V9** and change the value to gat ewayannouncement. An attempt to enable an announcement element that has not been registered with the Media Gateway Controller will be denied.

#### Procedure

To enable or disable a virtual VAL board, complete the following steps:

- 1 Right-click a virtual VAL board from the list displayed in the main window.
- 2 Click Enable or Disable.

Voice Announcement Manager 2.0 supports 260 boards (250 virtual VAL boards and 10 VAL boards) for S8700 voice systems and 50 virtual VAL boards for S8300 voice systems.

You can also enable/disable a virtual VAL board via the Virtual VAL Board Status dialog box.

## **Testing Connectivity**

You can test Voice Announcement Manager's connections to a voice system anytime. Doing so verifies that the LAN/WAN connections are working between the Voice Announcement Manager computer and the selected voice system, and that Voice Announcement Manager has the correct connectivity information.

We recommend that you test Voice Announcement Manager's connections after you first configure it, but before you use Voice Announcement Manager in day-to-day operations. We also recommend that you test Voice Announcement Manager's connections after changing any connectivity information about the given voice system.

To test connectivity to a voice system, either:

- Click OK after you complete the Register Voice System dialog box for the first time, or
- In the Voice Announcement Manager tree, right-click on the voice system you want to connect to, and choose **Get VAL Board Information** from the popup menu.

If the connection is functional, you should be able to perform operations like view or change announcement properties. If the connection is not functional, Voice Announcement Manager will display an error message. For help understanding the error and fixing it, click the **Troubleshooting** button on the error message, and follow the instructions.

## **Troubleshooting Voice Announcement Manager**

This topic summarizes Voice Announcement Manager troubleshooting resources and provides links to more information. This topic covers only problems that may occur with the Voice Announcement Manager application, and between Voice Announcement Manager and the voice system it supports.

#### Note:

This topic does *not* cover problems that may occur on the VAL board or on the Communication Manager system.

#### **Connection Errors**

The following errors may appear as "message boxes" when Voice Announcement Manager fails to connect to a Communication Manager system. If one of these errors occurs, Voice Announcement Manager displays the message, and you can click the **Troubleshoot** button to view the associated help topic. These topics are listed again here for your reference, only.

Too many users logged in Incorrect login Password has expired Remote reset Network connection failed Data is locked ASG is not enabled ASG is enabled Access denied Unexpected response from device

#### Invalid password

General communications error

## NOTE:

If you try to connect to a non-SSH based voice system (that is, a non-Linux based system) via an SSH connection, you will receive a connection failure error. In this case, try to connect to the voice system via a normal connection.

## **Using Voice Announcement Manager**

## Creating a voice system login for Voice Announcement Manager

When you add a voice system to Voice Announcement Manager and complete the Register Voice System dialog box for that system, you can use a Login Name that already exists on your voice system, or you can create one especially for Voice Announcement Manager.

Creating a login especially for Voice Announcement Manager allows you to track what Voice Announcement Manager is doing on the given voice system. You can view the Communication Manager History Log and look at the activities being performed by the Login Name that you assign to Voice Announcement Manager.

To create a new login on the voice system, you must have permissions on it to add and change logins. The login you create must be able to perform the following Communication Manager software commands:

list configuration all list configuration board display ip-interfaces list node-names display system parameters country-options list integrated-annc-boards change announcements list announcements list directory board enable filesystem board di sabl e fil esyst em board enable announcement board <mediagatewaynumber> disable announcement board < mediagatewaynumber > enable filexfer disable filexfer add audi o-group remove audio-group change audi o-group list ip-interface list ip-interface all

#### Note:

If you have any difficulty with the procedure below, you can find additional, more generic instructions here.

- 1 Using your favorite system administration tool, log in to the voice system.
- 2 At the command line, enter **add login <name>**

Where <name> is the word you want to use as the login.

- 3 Enter your password.
  - Verify that the Logi n Type: field is set to customer.
  - Verify that the Ser vi ce Level : field is set to super-user.

- 4 In the Logi n's passwor d: field, enter the password that you want to associate with the administrative login.
- 5 In the Reent er Logi n's password: field, enter the password again.
- 6 If you want this login to use ASG, then in the Access Security Gateway? field, enter a **y** and complete the fields on page 2 of the form.

| Field                                            | Description                                                                                                    |
|--------------------------------------------------|----------------------------------------------------------------------------------------------------|
| Blocked                                          | Enter y to temporarily disable the login ID from accessing the voice system through ASG.                                                                                                    |
| System<br>Generated<br>Secret Key?               | To use ASG, either you or the voice system must generate a Secret Key, which you must enter on the voice system and in Voice Announcement Manager when you are configuring it. Enter a $\mathbf{y}$ to have the voice system generate the Secret Key.                               |
| Secret Key                                       | If you want to create your own Secret Key, enter it in this field.<br>Be sure to note the Secret Key; you will need it to configure<br>Voice Announcement Manager and/or any response generation<br>devices.                                                                        |
|                                                  | The Secret Key must conform to the following requirements:                                                                                                    |
|                                                  | It must be 20 digits long.                                                                                                    |
|                                                  | • Each digit must be between 0 (zero) and 7, inclusive.                                                                                                    |
|                                                  | • The last number must be 0 (zero).                                                                                                    |
| Expiration<br>Date                               | • The next-to-last number must be 0 (zero), 2, 4, or 6.<br>To disable this login after a certain date, enter the date in this<br>field. If you enter a value in the Number of Sessions field, then<br>the login will be disabled based on whichever criteria is satisfied<br>first. |
| Number of<br>Sessions                            | Enter the number of times this login ID can be used to access<br>the voice system (between 1 and 999). If you enter a value in the<br>Expiration Date field, then the login will be disabled based on<br>whichever criteria is satisfied first.                                     |
| Restrict Days<br>of Week                         | Enter y to restrict this login from accessing the voice system on the specified day of the week.                                                                                                    |
| Restrict From<br>Time and<br>Restrict To<br>Time | Enter the time interval during which this login ID is blocked from accessing the voice system.                                                                                                    |

- 7 Press Enter to submit the form.
- 8 At the command line, enter change permissions <name>.

Where <name> is the word you used as the login in Step 2. The system displays the Command Permission Categories form.

9 Set the fields to **y** to enable Voice Announcement Manager to perform the listed activity.

Use the table below to decide which of the fields to set to y.

The fields listed in the following table are for a basic voice system configuration. Your voice system may display more than the following fields. For help setting those fields, refer to the *Administrator's Guide for Avaya Communication Manager Software*, 555-233-506, as described in Contacting Us for Documentation.

| Field                                 | Description                                                                                                    |
|---------------------------------------|----------------------------------------------------------------------------------------------------|
| Display Admin<br>and Maint Data?      | Voice Announcement Manager can issue display, list, monitor, status, and schedule (reports) commands.                                                                                                    |
| System<br>Measurements?               | Voice Announcement Manager can issue the list measurements command.                                                                                                    |
| System Mgmt<br>Data Transfer<br>Only? | This field is not relevant to Voice Announcement Manager.                                                                                                    |
| Administer<br>Stations?               | Voice Announcement Manager can issue add, change,<br>duplicate, or remove commands for stations, data modules, and<br>associated features, such as abbreviated dialing, vectors, and<br>routing tables.                       |
| Administer<br>Trunks?                 | Voice Announcement Manager can issue commands to<br>administer AAR/ARS, trunk groups, remote access, and route<br>patterns.                                                                                                   |
| Administer<br>Features?               | Voice Announcement Manager can issue commands to<br>administer feature-related system parameters, such as coverage<br>paths, class of service, class of restriction, system parameters,<br>authorization codes, and security. |
| Administer<br>Permissions?            | Voice Announcement Manager can issue commands to administer logins and command permissions.                                                                                                    |
| Restricted<br>Objects?                | You can list any objects that Voice Announcement Manager cannot access, like stations, trunks, or hunt groups.                                                                                                    |

10 Press Enter.

## **Creating a New Announcement**

Voice Announcement Manager does not offer announcement recording or editing functionality. However, using other applications, you can record an announcement for callers to hear when they dial a specific extension or as part of call vectoring.

The procedure for recording a new announcement is different depending on what recording method you use. Specifically, if you are recording a new announcement using a system phone, you MUST administer the announcement properties before you record the audio file.

1 Administer the announcement properties.

This step must occur first only if you will be recording the audio *using a system phone.* Otherwise, you can administer announcement properties after you record the audio.

- 2 Record new announcements using one of the following methods:
  - Record using a professional studio
  - Record using a computer recording application
  - Record using a system phone

#### Note:

All audio files MUST conform to the VAL Audio File Format Requirements.

- 3 Copy the announcement's audio file to the Voice Announcement Manager computer, as follows:
  - If you recorded the file using a studio or third-party software, copy the file to the Voice Announcement Manager computer using Windows File Explorer.
  - If you recorded the file using your telephone, copy the file from the voice system to the Voice Announcement Manager computer using the instructions in Copying Audio Files to and from a voice system.

## Creating an audio group

To create an audio group, complete the following steps:

- 1 Perform one of the following steps:
  - Right-click on an audio group (if any) in the Voice Announcement Manager tree, and then choose **Create/Edit Group** from the popup menu.
  - Select an audio group (if any) in the Voice Announcement Manager tree, and then choose Create/Edit Group from the Actions menu.

The Create/Edit Group dialog box appears.

- 2 Click the **Create New Group** option button.
- 3 From the Group No. box, select the number for this group.
- 4 In the Group Name box, enter the name for this group.
- 5 In the Available Announcement Sources box, select the announcement sources you want to add to this group, and click the > button. If you want to add all of the announcement sources, click the >> button.

The announcement sources you selected appear in the Group Members box.

If you make a mistake, highlight the mistake in the Group Members box and click the < button, or click **Cancel** to start over.

6 Click OK.

After the group is created, the Create Group Task dialog box appears.

#### Copying Audio Files to and from a Voice System

To copy audio files to or from your voice system, complete the following steps:

- 1 Using the Voice Announcement Manager Tree, navigate to the appropriate voice system.
- 2 Right-click the appropriate VAL board and choose Copy/Delete Audio Files. Voice Announcement Manager displays the Copy and Delete Audio Files dialog box.
- 3 Complete the dialog box and click Close.

For help understanding this dialog box, click the **Help** button on the dialog box.

#### **CAUTION!**

When you copy an audio file to the VAL board, it first goes to the dynamic readonly memory (RAM) on the board before being transferred to FLASH memory on the VAL board. During the 5 minutes that it takes for this to occur, if someone were to remove the VAL board or if the voice system were to lose power, then the audio file would be lost and you would have to copy it to the VAL board again. For more information, see "Non-volatile storage of announcements on VAL" in the chapter called "Managing Announcements" in the *Administrator's Guide for Avaya Communication Manager Software*, 555-233-506. Search for it as described in Contacting Us for Documentation.

## Viewing Announcement Properties

To view the information pertaining to a particular announcement on your voice system, complete the following steps:

1 Right-click the appropriate VAL board in the Voice Announcement Manager Tree and select **View Announcement Properties.** 

You can also double-click the appropriate VAL board. Voice Announcement Manager displays the Announcement Properties window in the right pane.

2 In the Announcement Properties window, right-click an announcement and choose **Edit** from the popup menu.

Voice Announcement Manager displays the Announcement Property dialog box.

## **Changing Announcement Properties**

You can change any of the "properties" associated with a given announcement.

Note

Changing announcement properties does NOT change any aspect of the audio file associated with the announcement. That is a separate activity.

To change announcement properties, complete the following steps:

1 Right-click the appropriate VAL board in the Voice Announcement Manager Tree and select **View Announcement Properties**.

Voice Announcement Manager displays the Announcement Properties window for the selected VAL board in the right pane.

- 2 Do one of the following:
  - Double-click in a cell and enter the change. Some fields are display-only and do not respond to the cursor.
  - Click in a cell and select a value.
  - Right-click the appropriate row in the Announcement Properties window, and choose **Edit** from the popup menu. The Announcement Property dialog box appears. Enter the change(s), and then click **OK** to save your changes.
- 3 If necessary, click in another row to move the highlight bar away from the edited row.
- 4 From the File menu, select **Save Announcement Properties**.

The changed announcement properties are saved to the Voice Announcement Manager computer and to the selected voice system.

## Modifying an audio group

To modify an existing audio group, complete the following steps:

- 1 Perform one of the following steps:
  - Right-click on an audio group (if any) in the Voice Announcement Manager tree, and then choose **Create/Edit Group** from the popup menu.
  - Select an audio group (if any) in the Voice Announcement Manager tree, and then choose **Create/Edit Group** from the **Actions** menu.

The Create/Edit Group dialog box appears.

- 2 Click the **Edit Group** option button.
- 3 From the Group No. box, select the number of the group you want to modify. The information for the selected group appears.
- 4 Make your changes.
- 5 When finished, click **OK**.

After the group is modified, the Edit Group Task dialog box appears.

## **Deleting Audio Files**

To delete audio files from your voice system, complete the following steps:

- 1 Using the Voice Announcement Manager Tree, navigate to the appropriate voice system.
- Right-click the appropriate VAL board and choose Copy/Delete Audio Files.
  Voice Announcement Manager displays the Copy/Delete Audio Files dialog box.
- 3 Be sure that the correct VAL board is listed at the top of the Files on VAL Board box. If it is not the correct VAL board, click **Close** and start again.
- 4 Select the audio file you want to delete from the box on the right and click **Delete File.**

A confirmation dialog box appears prompting whether you want to delete the corresponding announcement property.

- 5 Perform one of the following steps:
  - If you want to delete the announcement property also, click Yes.
  - If you do not want to delete the announcement property, click No.
- 6 Click **Yes** to delete the audio file.

Voice Announcement Manager deletes the selected audio file from the VAL board.

## **Deleting announcement properties**

Voice Announcement Manager lets you delete announcement properties from either your Voice Announcement Manager computer or from your voice system.

To delete announcement properties, complete the following steps:

- 1 Using the Voice Announcement Manager Tree, navigate to the voice system containing the announcement properties that you want to delete.
- 2 Right-click the appropriate VAL board and choose **View Announcement Properties** from the popup menu.

Voice Announcement Manager displays a table of announcement properties in the right pane.

- 3 In the table, select the announcement that you want to delete.
- 4 Right-click and choose **Delete** from the popup menu.

Voice Announcement Manager displays a confirmation message.

If the on board status of the announcement property is set to **Y**, (that is, the announcement is administered), you will have the option of deleting the associated audio file. Click **Yes** if you want to delete the audio file also.

- 5 To delete the announcement, click **Yes** to the confirmation message.
- 6 From the **File** menu, select **Save Announcement Properties** to delete the announcement properties from the Voice Announcement Manager computer and the selected voice system.

## Deleting an audio group

To modify an existing audio group, complete the following steps:

- 1 Perform one of the following steps:
  - Right-click on an audio group (if any) in the Voice Announcement Manager tree, and then choose **Create/Edit Group** from the popup menu.
  - Select an audio group (if any) in the Voice Announcement Manager tree, and then choose **Create/Edit Group** from the **Actions** menu.

The Create/Edit Group dialog box appears.

- 2 Click the Edit Group option button.
- 3 From the Group No. box, select the number of the group you want to delete.

The information for the selected group appears.

4 Click Delete.

A warning dialog box appears.

5 Click **Yes** to delete the group.After the group is deleted, the Delete Group Task dialog box appears.

## **Deleting voice systems from Voice Announcement Manager**

Deleting a voice system from Voice Announcement Manager does **not** remove it anywhere else. It only affects what you see in the Voice Announcement Manager application.

To remove a voice system from Voice Announcement Manager, complete the following steps:

- 1 In the Voice Announcement Manager main window, perform one of the following steps:
  - Right-click a voice system in the Voice Announcement Manager tree, and choose **Delete Voice System** from the popup menu.
  - Select the voice system from the Voice Announcement Manager tree, and choose **Delete Voice System** from the **System** menu.

Voice Announcement Manager displays a confirmation message.

2 To delete the voice system from Voice Announcement Manager, click Yes.

## **Backing Up**

With Voice Announcement Manager, you can:

- back up announcement properties and audio files for a single VAL/virtual VAL board
- back up announcement properties and audio files for selected VAL/virtual VAL boards on a voice system that you select. (This voice system must be registered with Voice Announcement Manager.)
- back up announcement properties and audio files for all VAL/virtual VAL boards on all of your voice systems (just the ones that Voice Announcement Manager knows about).

With Voice Announcement Manager, you cannot back up based on a group of voice systems.

#### Backing Up a Single VAL/Virtual VAL Board

To back up announcement properties and audio files for a single VAL board, complete the following steps:

- 1 From Voice Announcement Manager's main window, do one of the following:
  - Right-click the VAL board in the Voice Announcement Manager tree and choose **Back Up**.
  - Select the VAL board in the Voice Announcement Manager tree, and choose Back Up from the Actions menu.

Voice Announcement Manager displays the Back Up dialog box.

2 Complete the Back Up dialog box.

For help understanding the dialog box, click Help on that dialog box.

#### **Backing Up Selected VAL/Virtual VAL Boards**

To back up announcement properties and audio files for selected VAL/virtual VAL boards on a voice system registered with Voice Announcement Manager, complete the following steps:

- 1 From Voice Announcement Manager's main window, do one of the following:
  - Right-click the voice system in the Voice Announcement Manager tree and choose **Back Up**.
  - Select the voice system in the Voice Announcement Manager tree, and choose Back Up from the Actions menu.

Voice Announcement Manager displays the Backup Selected VAL Boards dialog box.

2 Complete the Backup Selected VAL Boards dialog box.

For help understanding the dialog box, click Help on that dialog box.

#### **Backing Up All VAL Boards**

#### Caution!

This feature overwrites audio files and announcement properties on the Voice Announcement Manager computer when there are audio files or announcement properties with a matching name on the VAL board. (This will NOT overwrite them if there are no matching audio files or announcement properties on the voice system.)

Because the timestamp on audio files that are copied to the VAL board changes every time the files are copied (rather than showing the original creation date), comparing the timestamp of an audio file on the Voice Announcement Manager computer to the one on the VAL board does not accurately reflect which file is most recent. For this reason, Voice Announcement Manager does not present you with timestamp information, and does not compare timestamps before copying.

For this reason, before you use this feature, be absolutely certain that audio files and announcement properties on the voice system are the most recent. Otherwise you might overwrite more-recent files on the Voice Announcement Manager computer with old files from the voice system.

To back up announcement properties and audio files on all voice systems that Voice Announcement Manager knows about, complete the following step:

From Voice Announcement Manager's main window, do one of the following:

- Right-click the Voice Systems node in the Voice Announcement Manager tree, and choose Back Up All.
- Select the Voice System node in the Voice Announcement Manager tree, and choose Back Up All Voice Systems from the Actions menu.

## Restoring

With Voice Announcement Manager, you can:

- restore announcement properties and audio files for a single VAL/virtual VAL board
- restore announcement properties and audio files for selected VAL/virtual VAL boards on a voice system that you select. (This voice system must be registered with Voice Announcement Manager.)
- restore announcement properties and audio files for all VAL/virtual VAL boards on all of your voice systems (just the ones that Voice Announcement Manager knows about).

With Voice Announcement Manager, you cannot restore based on a group of voice systems.

#### Restoring from a Single VAL Board

To restore announcement properties and audio files from a single VAL/virtual VAL board, complete the following steps:

- 1 From Voice Announcement Manager's main window, do one of the following:
  - Right-click the VAL board in the Voice Announcement Manager tree, and choose **Restore**.
  - Select the VAL board in the Voice Announcement Manager tree, and choose **Restore** from the **Actions** menu.

A warning dialog box appears.

2 Click Yes.

Voice Announcement Manager displays the Restore Audio Files and Announcements Properties dialog box.

3 Complete the Restore Audio Files and Announcements Properties dialog box. For help understanding the dialog box, click **Help** on that dialog box.

## Restoring from Selected VAL/Virtual VAL Boards

To restore announcement properties and audio files from selected VAL/virtual VAL boards, complete the following steps:

- 1 From Voice Announcement Manager's main window, do one of the following:
  - Right-click the voice system in the Voice Announcement Manager tree, and choose **Restore**.
  - Select the voice system in the Voice Announcement Manager tree, and choose **Restore** from the **Actions** menu.

A warning dialog box appears.

2 Click Yes.

Voice Announcement Manager displays the Select VAL Boards To Be Restored dialog box.

3 Complete the Select VAL Boards To Be Restored dialog box.

For help understanding the dialog box, click Help on that dialog box.

#### **Restoring all VAL Boards**

#### Caution!

This feature overwrites audio files and announcement properties on the VAL board when there are audio files or announcement properties with a matching name on the Voice Announcement Manager computer. (This will NOT overwrite them on the VAL board if there are no matching audio files or announcement properties on the Voice Announcement Manager computer.)

Because the timestamp on audio files that are copied to the VAL board changes every time the files are copied to the VAL board (rather than reflecting the original creation date), comparing the timestamp of an audio file on the Voice Announcement Manager computer to the one on the VAL board does not accurately reflect which file is most recent. For this reason, Voice Announcement Manager does not present you with timestamp information, and does not compare timestamps before copying.

For this reason, before you use this feature, be absolutely certain that matching audio files and announcement properties on the Voice Announcement Manager computer are the most recent. Otherwise you might overwrite more-recent files on the voice system with old files from the Voice Announcement Manager computer.

To restore announcement properties and audio files on all voice systems registered with Voice Announcement Manager, perform the following step:

From Voice Announcement Manager's main window, do one of the following:

- Right-click the Voice Systems node in the Voice Announcement Manager tree, and choose Restore All.
- Select the Voice Systems node in the Voice Announcement Manager tree, and choose Restore All Voice Systems from the Actions menu.

## Viewing the Activity Log

The activity log contains details of the actions that Voice Announcement Manager performs. This information is also displayed in the Status pane.

To view the activity log, complete the following steps:

- 1 Perform one of the following steps:
  - From the View menu, select **View Logs**.
  - Click the View Logs button on the toolbar.

A WordPad window appears displaying the contents of the activity log. The oldest record is displayed on the first line of the file, and the newest record is displayed on the last line of the file.

2 When you are finished, close the WordPad window.

## Viewing the Size of Audio Files

The procedure describes how to view the properties for the audio files on the VAL/virtual VAL board you select. For each audio file, the following information is displayed:

- name
- size
- length (in seconds)
- time stamp

To view a list of all audio files on a VAL/virtual VAL board, complete the following steps:

- 1 Perform one of the following steps:
  - Right-click a VAL/virtual VAL board in the Voice Announcement Manager tree, and then choose **View/Rename Audio Files Properties** from the popup menu.
  - Select a VAL/virtual VAL board in the Voice Announcement Manager tree, and then choose **View Audio Files Properties** from the **View** menu.
  - Select a VAL/virtual VAL board in the Voice Announcement Manager tree, and then choose **View/Rename Audio Files** from the **Actions** menu.

Voice Announcement Manager displays the View Audio Files Properties dialog box.

2 When finished, click Cancel.

## Moving Announcements between VAL Boards

The procedure describes how to move announcement files from a VAL/virtual VAL board to another VAL board on the same voice system. You can also move the corresponding announcement property file.

#### NOTE:

You can also move announcement files from the Search Results window.

To move announcements from a VAL/virtual VAL board, complete the following steps:

- 1 Perform one of the following steps:
  - Right-click a VAL/virtual VAL board in the Voice Announcement Manager tree, and then choose **Move Audio Files** from the popup menu.
  - Select a VAL/virtual VAL board in the Voice Announcement Manager tree, and then choose **Move Audio Files** from the **Actions** menu.

Voice Announcement Manager displays the Move Announcement Files - Select Files To Move dialog box.

2 Complete the Move Announcement Files - Select Files to Move dialog box, and click Next.

The Move Announcement Files – Select Destination VAL Board dialog box appears.

3 In the VAL Boards On box, select the VAL board to which you want to move the file, and click the > button.

The VAL/Virtual VAL board you selected appears in the Destination VAL Board box.

- 4 If you want to override the protected bit, click the **Override Protected Bit** check box.
- 5 Click **Finish** to start the move.

## Moving the Announcement Property between VAL Boards

The procedure describes how to move the announcement administration/property (and the associated announcement file) from one VAL board to another on the same voice system. In this procedure, the announcement administration/property is copied to the destination VAL board and deleted from the source VAL board.

## NOTE:

You can also move announcement files from the Search Result dialog box.

To move an announcement property from a VAL/virtual VAL board, complete the following steps:

1 Right-click the appropriate VAL board in the Voice Announcement Manager Tree and select **View Announcement Properties.** 

Voice Announcement Manager displays the Announcement Properties table in the right pane.

2 Right-click the announcement you want to move, and then choose **Move** from the popup menu.

Voice Announcement Manager displays the Move Announcement Property dialog box.

3 Complete the Move Announcement Property dialog box, and click **OK**.

For help completing these fields, click the **Help** button on this dialog box.

## **Broadcasting Announcement Files to VAL Boards**

The procedure describes how to broadcast announcement files to various VAL/virtual VAL boards on different voice systems.

To broadcast announcement files, complete the following steps:

1 From the Actions menu, select Broadcast.

Voice Announcement Manager displays the Broadcast Announcement Files - Select Files dialog box.

2 Complete the Broadcast Announcement Files - Select Files dialog box, and click Next.

For help completing these fields, click the **Help** button on this dialog box.

## Viewing/Changing the Status of Virtual VAL Boards

This procedure describe how to

- view the status of all the virtual VAL boards on a voice system
- change the status of a virtual VAL board

#### NOTE:

You can perform this procedure only if a virtual VAL board is registered with the voice system.

To view or change the status of virtual VAL boards, complete the following steps:

- 1 Perform one of the following steps:
  - Right-click a voice system in the Voice Announcement Manager tree, and then choose **View Virtual VAL Board Status** from the popup menu.
  - Select a voice system in the Voice Announcement Manager tree, and then choose View Virtual VAL Board Status from the View menu.

Voice Announcement Manager displays the Virtual VAL Boards Status dialog box for the selected voice system.

- 2 If you want to change the status of a board, perform one of the following steps:
  - If you want to enable a virtual VAL board, click on the Status cell for the board, and select **Enabled**.
  - If you want to disable a virtual VAL board, click on the Status cell for the board, and select **Disabled**.
- 3 Click **Update** to save your changes.

## **Configuring E-mail Notification**

This procedure describes how to you configure the default email notification information for Voice Announcement Manager. Unless you specify email addresses when you create a task, Voice Announcement Manager will send email about the outcome of the scheduled tasks to the addresses you enter in this procedure.

To configure the default email notification information, complete the following steps:

1 From the System menu, select Email Configuration.

The Configure Application Specific E-mail Notification dialog box appears.

2 Complete the Configure Application Specific E-mail Notification dialog box. For help completing these fields, click the **Help** button on this dialog box.

## Viewing Voice Announcement Manager Version

To determine what version of Voice Announcement Manager you are using, choose **Help>About**.

## **Importing Announcement Properties**

Voice Announcement Manager lets you import voice announcement properties from a comma-separated values (CSV) file and send that data to a voice system. The CSV file may contain the following fields:

- Number (required)
- Name
- Repeat
- Extension
- COR
- Queue
- Protect
- Rate
- TN
- Port

#### NOTE:

If the COR, TN, Queue, Protect, Rate, or Port fields are blank, the defaults for these settings on the voice system will be used for the imported announcement properties.

To import announcement properties from a CSV file, complete the following steps:

- 1 Perform one of the following steps:
  - Right-click the voice system in the Voice Announcement Manager tree, and then choose **Import Announcement Properties** from the popup menu.
  - Select the voice system in the Voice Announcement Manager tree, and then choose **Import Announcement Properties** from the **System** menu.

The Import Data – Select Announcement Fields dialog box appears.

- 2 In the Available fields box, select the field you want to import from the source file.
- 3 Click the > button.

The field you selected appears in the right box.

Repeat steps 2 and 3 for each field you want to import. If you want to import all of the fields, click the >> button.

## NOTE:

If the COR, TN, Queue, Protect, Rate, or Port fields are blank, the defaults for these settings on the voice system will be used for the imported announcement properties.

4 Click Next.

Voice Announcement Manager displays the Import Announcement Properties Wizard dialog box.

5 Click Select.

The Open dialog box appears.

6 Select the CSV file you want to import, and click **Open**.

If you want to view a sample file that is set up correctly, click View Sample File.

- 7 Perform one of the following steps:
  - If you want to add the announcement properties from the selected file to the voice system, select Add.
  - If you want to change the fields of the existing announcement properties on the voice system with the fields in the selected file, select **Change**.
  - If you want to delete all of the announcement properties on the voice system that correspond with the announcement properties in the selected file, select **Delete**.
- 8 If you do not want to import the first row of data from the CSV file, click **Yes**.
- 9 Click Next.

The Import Data - Summary dialog box appears.

If you want to make changes to the selected file, click **View\Edit Import File**, and make your changes.

If you want to schedule the import, click **Schedule this task**, and set the time and frequency.

10 Click Finish.

If you are not scheduling this task, a status box appears showing the status of the import.

When the import is complete, the Import Announcement Properties Task dialog box appears.

Click View Logs if you want to view the Voice Announcement Manager activity log.

11 When finished, click Close.

## **Exporting Announcement Properties**

Voice Announcement Manager lets you export voice announcement properties from a voice system to a comma-separated values (CSV) file. The following fields will be exported to the CSV file:

- Number
- Name
- Repeat
- Extension
- COR
- Queue
- Protect
- Rate
- TN
- Port

#### NOTE:

The Size, Timestamp, On-Board, and Length fields are not exported.

To export announcement properties to a CSV file, complete the following steps:

- 1 Perform one of the following steps:
  - Right-click the voice system in the Voice Announcement Manager tree, and then choose **Export Announcement Properties** from the popup menu.
  - Select the voice system in the Voice Announcement Manager tree, and then choose **Export Announcement Properties** from the **System** menu.

The Export Data - Fields dialog box appears.

- 2 In the Available fields box, select the field you want to export.
- 3 Click the > button.

The field you selected appears in the right box.

Repeat steps 2 and 3 for each field you want to export. If you want to export all of the fields, click the >> button.

4 Click Next.

Voice Announcement Manager displays the Export Data – Announcement Properties dialog box.

- 5 In the Export File box, enter the path and name for the file to which you will export the data.
- 6 Select the **Export Table Header** check box if you want to export the table header information.

The Sample Export box shows the first several lines of data that will be exported.

7 Click Next.

If the file to which you are exporting the data does not exist, a dialog appears prompting you to create the file. Click **Yes**.

The Export Data – Summary dialog box appears.

If you want to schedule the import, click  $\ensuremath{\textbf{Schedule this task}}\xspace$  , and set the time and frequency.

8 Click Finish.

A status box appears showing the status of the export.

When the export is complete, the Export Announcement Properties Task dialog box appears.

Click View Logs if you want to view the Voice Announcement Manager activity log.

9 When finished, click **Close**.
### **Printing Announcement Properties**

To print a list of announcement properties, complete the following steps:

1 Right-click the appropriate VAL board in the Voice Announcement Manager Tree and select **View Announcement Properties.** 

Voice Announcement Manager displays the Announcement Properties table in the right pane.

- 2 Perform one of the following steps:
  - From the File menu, select Print Announcement Properties.
  - Click the Print button on the toolbar.

#### NOTE:

You can also print announcement properties from the Search Result dialog box.

To preview how the announcement properties will be printed, complete the following steps:

1 Right-click the appropriate VAL board in the Voice Announcement Manager Tree and select **View Announcement Properties.** 

Voice Announcement Manager displays the Announcement Properties table in the right pane.

- 2 Perform one of the following steps:
  - From the File menu, select **Print Preview**.
  - Click the Print Preview button on the toolbar.

### Configuring the Voice Announcement Manager properties

From the Voice Announcement Manager window, you can configure the following system settings for Voice Announcement Manager:

- the maximum file size for the activity log. By default, the file size for the activity log is 1 MB. If the file size reaches the limit you set, the file val\_status.txt will be copied to the file val\_status.txt.old, and Voice Announcement Manager will start logging messages in the new val\_status.txt file. If the file val\_status.txt.old already exists, that file will be overwritten.
- the maximum number of threads spawned per voice system at a time. The threads
  perform FTP operation on a VAL board. By default, the value for this property will
  be 10.
- the FTP mode (ACTIVE or PASSIVE). The default is ACTIVE.
- the number of messages to be displayed in the Status pane. By default, 51 messages will be displayed in the Status pane.
- the editing software you want to use to view the activity log. The default editor is WordPad.
- the audio player/editor software you want Voice Announcement Manager to start when you select Launch Audio player/Editor from the File menu.
- the maximum number of minutes that you want Voice Announcement Manager to maintain its connection to the voice system.
- the maximum number of seconds that you want Voice Announcement Manager to maintain its connection to the voice system after the last communication to the voice system.

- the number of seconds that you want to elapse before Voice Announcement Manager logs into a voice system. This delay is the number of seconds that elapse from when you request information from the voice system to when Voice Announcement Manager logs into that voice system.
- whether you have to log into Voice Announcement Manager via a password. You can set Voice Announcement Manager to prompt you for a password every time you start Voice Announcement Manager. If you password protect Voice Announcement Manager, you must also specify an email address so Voice Announcement Manager can email you a copy of your password on request (for example, if you forget your password).

If you enter the wrong password five consecutive times, Voice Announcement Manager will close. If you are unable log into Voice Announcement Manager (that is, you cannot remember your password), you must delete the file "ValManager.dat" and then start Voice Announcement Manager. Your tasks, templates, and other settings are preserved, but all of the voice system information is removed. You must re-enter the voice system information.

### NOTE:

If you want to password protect Voice Announcement Manager, you must first configure the outgoing mail server information for Voice Announcement Manager.

To configure the Voice Announcement Manager properties, complete the following steps:

- 1 From the File menu, select **Edit Application Properties**.
  - The Edit Application Properties dialog box appears.
- 2 In the Log Limit (in MB) box, enter the maximum file size for the activity log. The range is 1 to 5 MB.
- 3 In the FTP Thread Limit box, enter the maximum number of threads spawned per voice system at a time. The range is 1 to 25.
- 4 From the FTP Connect Mode box, select the FTP mode.
- 5 In the Status Pane Messages box, enter the maximum number of messages to be displayed in the Status pane. The range is 1 to 250.
- 6 From the Log Editor box, select the editing software that will be used to view the activity log.
- 7 From the Audio Player/Editor box, select the audio player/editor software you want Voice Announcement Manager to start when you select Launch Audio player/Editor from the File menu.
- 8 In the Login Duration box, enter the maximum number of minutes that you want Voice Announcement Manager to maintain its connection to the voice system.
- 9 In the Connection Timeout box, enter the maximum number of seconds that you want Voice Announcement Manager to maintain its connection to the voice system after the last communication to the voice system.
- 10 In the Login Delay box, enter the number of seconds that must elapse before Voice Announcement Manager logs into a voice system. This delay is the number of seconds that elapse from when you request information from the voice system to when Voice Announcement Manager logs into that voice system.

- 11 If you want to configure Voice Announcement Manager to prompt you for a password when you start Voice Announcement Manager, perform the following steps:
  - a. Click the Authentication Required check box.
  - b. In the Password box, enter the password you want to use to log into Voice Announcement Manager.
  - c. In the Re-enter Password box, enter the password you want to use to log into Voice Announcement Manager.
  - d. In the E-mail ID box, enter the email address to which you want Voice Announcement Manager to email your password. This setting is valuable if you forget your password.
- 12 Click Save.

### NOTE:

If you tried to configure a password for Voice Announcement Manager, but you did not configure the outgoing mail server information for Voice Announcement Manager previously, an error message appears. Perform the following steps:

- 13 Click **OK** to close the error message box.
- 14 Uncheck the Authentication Required check box.
- 15 Configure the outgoing mail server information for Voice Announcement Manager.
- 16 Perform Steps 11 and 12 in this procedure to password protect Voice Announcement Manager.

### Using the online help system

The online help system you are reading explains how to perform the most common Voice Announcement Manager and announcement-related tasks.

To Access the Online Help

• Choose Help>Contents to open the help system.

To Use the Online Help

- Choose Help>About to learn which version of Voice Announcement Manager you are using.
- Once the online help system is open:
  - Click the **Contents** tab to view a table of contents of help topics.
  - Click the **Index** tab and type a word to search for a help topic
  - Click the Search tab to search the entire online help system for a particular word or phrase.

Note:

The first time you click **Search**, a wizard takes you through the steps to create a database of all the words in the help system.

# **Exiting Voice Announcement Manager**

To exit the application, choose File>Exit.

If you have changed information in the Announcement Properties table but forgot to save, Voice Announcement Manager will ask if you want to save your changes before exiting.

# Searching for Audio Files

Voice Announcement Manager lets you search for audio files on your voice system. During this search, Voice Announcement Manager will "search" the names of the audio files on the voice system you specify. You can specify to search all of your voice systems.

To search for an audio file, complete the following steps:

- 1 Perform one of the following steps:
  - Right-click Voice Systems in the Voice Announcement Manager tree, and then choose Search Announcement Property/File from the popup menu.
  - Select Voice Systems in the Voice Announcement Manager tree, and then choose **Search Announcement Property/File** from the **System** menu.
  - Right-click the voice system you want to search in the Voice Announcement Manager tree, and then choose **Search Announcement Property/File** from the popup menu.
  - Select the voice system you want to search in the Voice Announcement Manager tree, and then choose Search Announcement Property/File from the System menu.

Voice Announcement Manager displays the Search Task dialog box.

- 2 From the Voice System box, select the voice system you want to search. If you want to search all of the voice systems, select **All Voice Systems**.
- 3 From the Announcement box, select **File**.
- 4 From the box, specify how you want to perform the search. Choices are **equals**, **contains**, **starts with**, and **ends with**.
- 5 In the Value box, enter the information you want to find.
- 6 Click Search.

Voice Announcement Manager displays a status box that shows the status of the search.

When the search is completed, the Search Results dialog box appears.

7 Click OK.

The audio files that match your search criteria are displayed.

# Searching for Announcement Property Files

Voice Announcement Manager lets you search for announcement property files on your voice system. You can specify up to two of the following search criteria:

- Name
- Extension
- Type
- COR
- TN
- Queue
- Protected
- Board/Annc. Group
- Length
- On Board

You can specify to search all of your voice systems.

To search for an announcement property file, complete the following steps:

- 1 Perform one of the following steps:
  - Right-click **Voice Systems** in the Voice Announcement Manager tree, and then choose **Search Announcement Property/File** from the popup menu.
  - Select Voice Systems in the Voice Announcement Manager tree, and then choose **Search Announcement Property/File** from the **System** menu.
  - Right-click the voice system you want to search in the Voice Announcement Manager tree, and then choose **Search Announcement Property/File** from the popup menu.
  - Select the voice system you want to search in the Voice Announcement Manager tree, and then choose Search Announcement Property/File from the System menu.

Voice Announcement Manager displays the Search Task dialog box.

- 2 From the Voice System box, select the voice system you want to search. If you want to search all of the voice systems, select **All Voice Systems**.
- 3 From the Announcement box, select **Property**.
- 4 From the Property Name box, select the first search criterion you want to use.
- 5 From the next box, specify how you want to perform the search. Choices are **equals**, **contains**, **starts with**, and **ends with**.
- 6 In the Value box, enter the information you want to find.
- 7 If you want to use a second search criterion, perform the following steps:
  - a. From the next box, select whether the second search criterion is required. Select either **AND** or **OR**. If you select **NONE**, the second search criterion will not be used.
  - b. From the next Property Name box, select the second search criterion you want to use.

- c. From the next box, specify how you want to perform the search. Choices are equals, contains, starts with, and ends with.
- d. From the next Value box, enter the information you want to find.
- 8 Click Search.

Voice Announcement Manager displays a status box that shows the status of the search.

When the search is completed, the Search Results dialog box appears.

9 Click OK.

The announcement property files that match your search criteria are displayed.

### **Creating a Task**

The procedure describes how to create a task that you can schedule to run at a specified date, time, and frequency. For example, you can create a task that will back up the announcement files from different VAL/virtual VAL boards on a voice system on regular basis.

You can create tasks to perform the following actions:

- back up selected VAL boards
- back up all voice systems
- broadcast announcements
- import voice announcement properties from a comma-separated values (CSV) file and send that data to a voice system
- export voice announcement properties from a voice system to a comma-separated values (CSV) file

To create a task, complete the following steps:

- 1 From the **Actions** menu, choose **Scheduler**.
  - The Task Editor dialog box appears.
- 2 Click Add.

The Create Task dialog box appears.

3 Complete the Create Task dialog box, and click **OK**.

For help completing these fields, click the **Help** button on this dialog box.

### Modifying a Task

To modify a task, complete the following steps:

1 From the Actions menu, choose Scheduler.

The Task Editor dialog box appears.

- 2 Select the task you want to modify, and then click **Modify**.
- 3 Make your changes to the task.

For help completing these fields, click the **Help** button on this dialog box.

# **Deleting a Task**

To delete a task, complete the following steps:

- 1 From the Actions menu, choose Scheduler.
  - The Task Editor dialog box appears.
- 2 Select the task you want to delete, and then click **Delete**.For help, click the **Help** button on this dialog box.

# Stopping a Scheduled Task

To stop a scheduled task from being performed, complete the following steps:

- 1 From the **Actions** menu, choose **Scheduler**. The Task Editor dialog box appears.
- 2 Select the task you want to stop, and then click **Abort**. For help, click the **Help** button on this dialog box.

# **Deleting Completed Tasks**

To delete all of the completed tasks (that is, tasks that completed successfully and tasks that completed with errors), complete the following steps:

1 From the Actions menu, choose Scheduler.

The Task Editor dialog box appears.

2 Click Clear.

For help, click the **Help** button on this dialog box.

All of the completed tasks are deleted.

# **Creating a Template**

This procedure describes how to create a new template that will perform one of the following actions:

- back up selected VAL boards
- back up all voice systems
- broadcast announcements
- import voice announcement properties from a comma-separated values (CSV) file and send that data to a voice system
- export voice announcement properties from a voice system to a comma-separated values (CSV) file

Once you create a template, you can modify it and easily create tasks that you can schedule.

When creating a template, you can specify that you do not want this template to be scheduled by selecting the **Template only: Do not schedule** check box in the Create Template dialog box.

To create a template, complete the following steps:

- 1 From the **Actions** menu, choose **Template Editor**.
  - The Template Editor dialog box appears.
- 2 Click Add.

The Create Template dialog box appears.

3 Complete the Create Template dialog box.

If you do not want this template to be scheduled, click the **Template only: Do not schedule** check box.

For help completing the fields in this dialog box, click the **Help** button on this dialog box.

4 When finished, click Next.

# Modifying a Template

To modify a template, complete the following steps:

- From the Actions menu, choose Template Editor.
   The Template Editor dialog box appears.
- 2 Select the template you want to modify, and then click Edit.
- 3 Make your changes to the template.

If you do not want this template to be scheduled, click the **Template only: Do not schedule** check box.

For help completing these fields, click the **Help** button on this dialog box.

4 When finished, click **Next**.

# **Deleting a Template**

To delete a template, complete the following steps:

- From the Actions menu, choose Template Editor.
   The Template Editor dialog box appears.
- 2 Select the template you want to delete, and then click **Delete**. For help, click the **Help** button on this dialog box.

OR

1 In the Task Editor, click the **Add** button.

The Create Task dialog box appears, displaying a list of templates.

2 Select the templates you want to delete, and then click **Delete**. For help, click the **Help** button on this dialog box.

### Screen Reference

### Menus

| Menu and Option                                  | Function                                                                                                    |
|--------------------------------------------------|----------------------------------------------------------------------------------------------------|
| File>Save<br>Announcement<br>Properties          | This option saves changed data in the announcement table<br>to the Voice Announcement Manager computer and to the<br>selected voice system. |
| File>Print<br>Announcement<br>Properties         | This option prints the announcement properties.                                                                                             |
| File>Print Preview<br>Announcement<br>Properties | This option enables you to see the format in which the announcement properties will be printed.                                             |
| File>Edit Application<br>Properties              | This option enables you to configure the following settings<br>in the Voice Announcement Manager properties file:                           |

- the maximum size for the activity log.
- the maximum number of threads spawned per voice system at a time.
- the FTP mode (ACTIVE or PASSIVE).
- the number of messages to be displayed in the Status pane.
- the editing software you want to use to view the activity log.
- the audio player/editor software you want Announcement Manager to start when you select Launch Audio player/Editor from the File menu.
- the maximum number of minutes that you want Voice Announcement Manager to maintain its connection to the voice system.
- the timeout interval for which you want Voice Announcement Manager to try connecting to the voice system.
- whether you have to log into Voice Announcement Manager via a password. You can set Voice Announcement Manager to prompt you for a password every time you start Voice Announcement Manager. If you password protect Voice Announcement Manager, you must also specify an email address so Voice Announcement Manager can email you a copy of your password on request (for example, if you forget your password).

If you enter the wrong password five consecutive times, Voice Announcement Manager will close. If you are unable log into Voice Announcement Manager (that is, you cannot remember your password), you must delete the file "ValManager.dat" and then start Voice

|                                            | Announcement Manager. Your tasks, templates, and<br>other settings are preserved, but all of the voice<br>system information is removed. You must re-enter<br>the voice system information.                                                                                                    |
|--------------------------------------------|----------------------------------------------------------------------------------------------------|
|                                            | <b>NOTE:</b><br>If you want to password protect Voice<br>Announcement Manager, you must first configure<br>the outgoing mail server information for Voice<br>Announcement Manager.                                                                                                    |
| File>Launch Audio<br>player/Editor         | This option opens the audio player/editor application you specified in the Edit Application Properties dialog box.                                                                                                    |
| File>Exit                                  | This option closes the application. Voice Announcement<br>Manager displays a warning if you have changed any data<br>in the announcement table but forgotten to save it.                                                                                                    |
| View menu                                  | -                                                                                                    |
| View>Refresh<br>Announcement<br>Properties | This option makes Voice Announcement Manager contact<br>the voice system, update the announcement table with any<br>changes, and re-display the table.                                                                                                    |
| View>Edit Properties                       | Select this option to view the VAL Board Properties dialog<br>box for the VAL board that you selected in the Voice<br>Announcement Manager tree.                                                                                                    |
| View>View Logs                             | Select this option to view the Voice Announcement<br>Manager activity log.                                                                                                    |
| View>View Audio<br>Files Properties        | In the Voice Announcement Manager tree, select the<br>specific VAL board associated with the announcement<br>properties you want to view, and then select this option.<br>When you do, Voice Announcement Manager will display<br>these announcement properties in View Audio File<br>Properties dialog box.                                                             |
| View>View<br>Announcement<br>Properties    | In the Voice Announcement Manager tree, select the<br>specific VAL board, and then select this option. The Voice<br>Announcement Manager presents the Announcement<br>Properties window, which you can use to create new<br>announcements, modify existing announcements, delete<br>announcements, or transfer announcement files<br>corresponding to the announcements. |
| View>View Virtual<br>VAL Boards Status     | In the Voice Announcement Manager tree, select voice<br>system, and then select this option. Voice Announcement<br>Manager presents a dialog box that displays the status<br>each virtual VAL board on the selected voice system. From<br>this dialog box, you can change the status of the VAL<br>boards.                                                               |
| View>View Voice<br>System Tree             | This option lets you display or hide the left pane (the Tree) of the main window.                                                                                                    |
| View>View Status<br>Pane                   | This option lets you display or hide the bottom pane (the Status pane) of the main window.                                                                                                    |

### Edit menu

| Edit>New<br>Announcement<br>Property           | Select this option to add a new announcement to the selected voice system.                                                                                                    |
|------------------------------------------------|----------------------------------------------------------------------------------------------------|
| Edit>Edit<br>Announcement<br>Property          | Select this option you to modify to the properties of the selected announcement in the Voice Announcement Manager window.                                                                             |
| Edit>Move<br>Announcement<br>Property          | Select this option to move the properties of the selected announcement in the Voice Announcement Manager window.                                                                                      |
| Edit>Rename<br>Announcement<br>Property        | Select this option to rename the selected announcement property in the Voice Announcement Manager window.                                                                                             |
| Edit>Delete<br>Announcement<br>Property        | Select this option to delete the selected announcement in the Voice Announcement Manager window.                                                                                                    |
| System menu                                    |                                                                                                    |
| System>Register<br>Voice System                | Select this option to add a new voice system to Voice Announcement Manager.                                                                                                    |
| System>Delete Voice<br>System                  | In the Voice Announcement Manager tree, select the voice<br>system you want to remove, and then select this option.<br>Deleting a voice system using this option does not affect<br>the voice system. |
| System>Get VAL<br>Board Information            | In the Voice Announcement Manager tree, select a VAL board, and select this option. The Edit VAL Board Properties dialog box appears, displaying the properties for the selected board.               |
| System>Connect At<br>Startup Configuration     | Select this option if you want to specify which voice systems Voice Announcement Manager should connect to upon startup.                                                                              |
| System>Email<br>Configuration                  | Select this option to configure the default email addresses<br>to which Voice Announcement Manager will send email<br>when scheduled tasks are performed.                                             |
| System>Search<br>Announcement<br>Property/File | Select this option to search for announcement properties<br>and audio files on a voice system. You can specify to<br>search all of your voice systems.                                                |
| System>Import<br>Announcement<br>Properties    | Select this option to import voice announcement properties from a comma-separated values (CSV) file.                                                                                                  |
| System>Export<br>Announcement<br>Properties    | Select this option to export voice announcement properties to a comma-separated values (CSV) file.                                                                                                    |
| System>Sort Voice<br>Systems By Name           | Select this option to display the voice systems in alphabetical order.                                                                                                    |

### Actions menu

| Actions>Back Up                       | In the Voice Announcement Manager tree, select the voice<br>system that contains the announcement properties and<br>audio files you want to copy to the Voice Announcement<br>Manager computer, and then select this menu option.                                                                                                    |
|---------------------------------------|----------------------------------------------------------------------------------------------------|
| Actions>Back Up All<br>Voice Systems  | This option lets you copy announcement properties from all<br>of the voice systems to Voice Announcement Manager's<br>"persistent storage" and lets you copy audio files from all of<br>the VAL boards (that you have registered with Voice<br>Announcement Manager) to the directories that you<br>associated with these VAL boards. |
| Actions>Restore                       | In the Voice Announcement Manager window, select the voice system to which you want to copy the announcements from the Voice Announcement Manager computer, and then select this menu option.                                                                                                    |
| Actions> Restore All<br>Voice Systems | This option copies all announcement properties from the<br>Voice Announcement Manager's "persistent storage" to the<br>appropriate Communication Manager forms, and copies all<br>audio files from the Voice Announcement Manager<br>computer to the appropriate VAL boards.                                                          |
| Actions>Copy/Delete<br>Audio Files    | In the Voice Announcement Manager window, select the<br>VAL board to which you want to copy audio files from the<br>Voice Announcement Manager computer or vice versa, and<br>then select this menu option. Using this menu option, you<br>can also delete audio files.                                                               |
| Actions>Move Audio<br>Files           | In the Voice Announcement Manager tree, select the VAL<br>board that contains announcement files you want to move,<br>and then select this option. Voice Announcement Manager<br>presents the Move Announcement Files - Select Files To<br>Move dialog box.                                                                           |
| Actions>View/Rename<br>Audio Files    | In the Voice Announcement Manager tree, select the VAL<br>board that contains announcement files you want to move,<br>and then select this option. Voice Announcement Manager<br>presents the Move Announcement Files - Select Files To<br>Move dialog box.                                                                           |
| Actions>Enable Virtual<br>VAL Board   | In the Voice Announcement Manager tree, select the virtual VAL board you want to enable, and then select this option.                                                                                                    |
| Actions>Disable<br>Virtual VAL Board  | In the Voice Announcement Manager tree, select the virtual VAL board you want to disable, and then select this option.                                                                                                    |
| Actions>Create/Edit<br>Group          | Using this menu option, you can create a new audio group<br>or modify an existing audio group for the selected voice<br>system.                                                                                                    |
| Actions>Broadcast                     | Using this menu option, you can broadcast announcement files onto various VAL boards on different voice systems.                                                                                                    |
| Actions>Scheduler                     | Using this menu option, you can create, modify, delete, and<br>manage tasks that you can schedule to be performed at<br>specific times and intervals.                                                                                                    |
| Actions>Template<br>Editor            | Using this menu option, you can create, modify, and delete templates.                                                                                                    |

# Window menu

| Window>Cascade                            | Overlaps the Announcement Properties windows and displays the title bar of each window.                                                                                                    |
|-------------------------------------------|----------------------------------------------------------------------------------------------------|
| Window>Tile<br>Horizontally               | Displays each Announcement Properties window from left to right.                                                                                                    |
| Window>Tile<br>Vertically                 | Displays each Announcement Properties window from top to bottom.                                                                                                    |
| Window>Close All                          | Closes all of the Announcement Properties windows.                                                                                                    |
| Window>Open<br>Announcement<br>Properties | Displays the title of each Announcement Properties window<br>that is currently open. A check mark indicates that the<br>corresponding window has focus. Select the title of the<br>window you want to view. |
| Help menu                                 |                                                                                                    |
| Help>Contents                             | Select this option to view the Voice Announcement<br>Manager online help system.                                                                                                    |
| Help>About                                | Select this option to view the version number and other pertinent data about this release of Voice Announcement Manager.                                                                                    |
|                                           |                                                                                                    |

# **Announcement Properties window**

This window displays the values from the following Communication Manager fields for each announcement on the selected VAL board/virtual VAL board. You can also view these fields by accessing the selected voice system with your favorite system administration tool and entering **change announcements** at the command line to display the Announcements/Audio Sources screen.

| Field     | Description                                                                                                    |
|-----------|----------------------------------------------------------------------------------------------------|
| Name      | 27-character alpha-numeric filename for the audio file (no '.', '/', ':', '*', '?', '<', '>', '\', or blanks).                                                                                                    |
|           | Note:<br>In Voice Announcement Manager, the ".wav" file extension,<br>which is part of the filename stored on the circuit pack,<br><u>does</u> appear. You must enter ".wav" as part of the filename.                                                                                   |
| Repeat    | A yes/no field that indicates whether the announcement is repeating.                                                                                                    |
| Music     | A yes/no field that indicates whether the announcement property is for music.                                                                                                    |
| Ext       | Valid extension number for the announcement.                                                                                                    |
| COR       | See COR.                                                                                                    |
| Protect   | Default is n, meaning that the announcement file read-write.<br>Use this value when you initially administer the<br>announcement. After an announcement file resides on the<br>circuit pack (recorded or FTP transfer), you can set this<br>field to y to protect the file (read-only). |
| Queue     | Announcement queuing/barge-in                                                                                                    |
|           | n (default), means that the announcement does not play if a port is not available.                                                                                                    |
|           | y means that the request queues when all ports on the<br>circuit pack are busy. The announcement plays when a port<br>becomes available. This setting is recommended for most<br>call center applications.                                                                              |
|           | b means that you can connect callers to the announcement<br>at any time while it is playing. With n or y, the caller is<br>always connected to the beginning of the announcement.                                                                                                    |
| TN        | See TN.                                                                                                    |
| Rate      | If the VAL board is administered on the circuit packs form, then 64 (64Kbps) automatically displays in the Rate field.                                                                                                    |
| Size      | The size of the audio file in kilobytes.                                                                                                    |
| Timestamp | The date and time the audio file was created or modified.<br>This changes each time the audio file is put on the VAL<br>board using FTP.                                                                                                    |
| On Board  | This yes/no field indicates whether the announcement's audio file exists on the VAL board.                                                                                                    |
| Length    | The length in seconds of the announcement.                                                                                                    |

### Back Up Audio Files and Announcements Properties dialog box

This dialog box lets you back up your announcements files from VAL/virtual VAL boards you select to a location on your Voice Announcement Manager computer.

#### How can I view this dialog box?

If you aren't viewing this dialog box already, you can access it in any of the following ways:

- Right-click a VAL board in the Voice Announcement Manager tree, and then choose **Backup** from the popup menu.
- Select a VAL board in the Voice Announcement Manager tree, and then choose **Backup** from the **Actions** menu.

### How do I use this dialog box?

To use this dialog box, complete the following steps:

1 At the top of the Files to Back Up box, be sure the location where you want to back files up to is displayed.

If it is not, click **Change Folder** and select the location where you want the files to go.

- At the top of the File on VAL Board box, be sure the correct voice system and VAL/virtual VAL board is displayed (Voice system: VAL/virtual VAL board).
   If it is not, click **Cancel** and start over, being sure to select the correct VAL board first.
- 3 In the File on VAL Board box, highlight the announcements that you want to back up and click the < button.

The prefix "AF" indicates that both the announcement property and the .wav file are present for that announcement. Prefix "F" indicates that only .wav file is present and prefix "A" indicates that only announcement property file is present.

If you make a mistake, highlight the mistake in the Files to Back Up box and click the > button, or click **Cancel** to start over.

- 4 Repeat Step 3 until you have specified all of the announcements on this board that you want to back up to the specified location on the Voice Announcement Manager computer.
- 5 Click one of the following:
  - OK to execute the backup and close the dialog box
  - **Apply** to execute the backup and leave the dialog box open.
  - Cancel to abort the backup and close the dialog box.
  - **Help** for assistance understanding this dialog box.

# Back Up Selected VAL Boards and Groups dialog box

This dialog box lets you back up your announcements from the VAL/virtual VAL boards and groups you select to a location you select on your Voice Announcement Manager computer.

### How can I view this dialog box?

If you aren't viewing this dialog box already, you can access it in any of the following ways:

- Right-click a voice system in the Voice Announcement Manager tree, and then choose **Back Up** from the popup menu.
- Select a voice system in the Voice Announcement Manager tree, and then choose **Back Up** from the **Actions** menu.

### How do I use this dialog box?

To use this dialog box, complete the following steps:

1 At the top of the Administered VAL Boards box, be sure the correct voice system is displayed.

If it is not, click **Cancel** and start over, being sure to select the correct voice system first.

2 In the Administered VAL Boards box, highlight the VAL/virtual VAL boards that you want to back up and click the > button. If you want to back up all of the boards, either click the >> button or select the voice system and click the > button.

The files you select appear in the Selected VAL Boards to Back Up box.

If you make a mistake, highlight the mistake in the Selected VAL Boards to Back Up box and click the < button, or click **Cancel** to start over.

- 3 Repeat Step 2 until you have specified all of the boards that you want to back up to the specified location on the Voice Announcement Manager computer.
- 4 If you use the same file in multiple VAL sources, select the Use file from first available source for all sources check box. Voice Announcement Manager will copy the file from the first member in the group that has the file to each member. This option reduces the time to back up files to all members.
- 5 Click one of the following:
  - **OK** to execute the backup and close the dialog box
  - **Apply** to execute the backup and leave the dialog box open.
  - Cancel to abort the backup and close the dialog box.
  - Help for assistance understanding this dialog box.

### Broadcast Announcement Files - Select Files by Extension dialog box

This dialog box lets you select the extensions that you want to use to broadcast announcement files to a group of VAL sources.

### How can I view this dialog box?

If you aren't viewing this dialog box already, you can access it by performing either of the following steps:

To perform a broadcast now:

1 Choose **Broadcast** from the **Actions** menu.

The Broadcast Announcement Files - Select Files dialog box appears.

2 Click **Broadcast by Ext**.

To schedule a broadcast:

- 1 From the **Actions** menu, choose **Scheduler**. The Task Editor dialog box appears.
- 2 Click Add.

The Create Task dialog box appears.

3 Click the Create New Task option button, and click OK.

The Create New Task dialog box appears.

- 4 Enter the appropriate information, click the **Broadcast** option button, and then click **Next**.
- 5 Click Broadcast by Ext.

### How do I use this dialog box?

To use this dialog box, complete the following steps:

- 1 From the Voice System box, select the voice system that contains the extensions you want to broadcast.
- 2 In the Extension box, enter the extension you want to broadcast, and click Add.

The corresponding audio file appears in the Select Files to Broadcast box. You can select more than one file to broadcast from different voice systems.

- 3 Repeat Steps 1 and 2 for each extension you want to broadcast.
- 4 When finished, click **OK**.

The Broadcast Announcement Files – Select Files dialog box appears. The audio files you selected appear in the Selected Files to Broadcast box.

### **Broadcast Announcement Files - Select Files dialog box**

This dialog box lets you select the announcement files that you want to broadcast to other VAL/virtual VAL boards.

### How can I view this dialog box?

If you aren't viewing this dialog box already, you can access it by performing either of the following steps:

To perform a broadcast now, choose **Broadcast** from the **Actions** menu. The Broadcast Announcement Files - Select Files dialog box appears.

To schedule a broadcast task, perform the following steps:

- 1 From the Actions menu, choose Scheduler.
  - The Task Editor dialog box appears.
- 2 Click Add.

The Create Task dialog box appears.

3 Click the **Create New Task** option button, and click **OK**.

The Create New Task dialog box appears.

4 Enter the appropriate information, click the **Broadcast** option button, and then click **Next**.

### How do I use this dialog box?

To use this dialog box, complete the following steps:

1 At the top of the Local Files box, be sure the correct folder is displayed.

If it is not, click **Select Files** to select the folder that has the files you want to broadcast.

2 In the Local Files box, select the files you want to broadcast, and click the > button. If you want to broadcast all of the files, click the >> button.

The files you selected appear in the Selected Files to Broadcast box.

If you make a mistake, highlight the mistake in the Selected Files to Broadcast box and click the < button, or click **Cancel** to start over.

3 If you want the files to overwrite the protected announcement files, select the **Override Protected Bit** check box.

For example, suppose an administered announcement titled **hello.wav** is present on a VAL board 01A05. (Both the audio file and the announcement property for **hello.wav** are present on the VAL board 01A05.) Also, the protected bit for the announcement property is set to **y** (that is, the announcement is protected).

Now, you try to broadcast **hello.wav** onto VAL boards, including the VAL board 01A05, which already contains the administered announcement **hello.wav**. If you selected the **Override Protected Bit** check box, the property on VAL board 01A05 will be unprotected, **hello.wav** will be copied, and the property for that announcement will be protected again.

- 4 If you want to select extensions to broadcast announcement files to a group of VAL sources, perform the following steps:
  - a. Select the Broadcast by Ext button.

The Broadcast Announcement Files – Select Files by Extension dialog box appears.

- b. From the Voice System box, select the voice system that contains the extensions you want to broadcast.
- c. In the Extension box, enter the extension you want to broadcast, and click **Add**. The VAL board and audio group of the extension you entered appear in the Select Files to Broadcast box.
- d. Repeat Steps B and C for each extension you want to broadcast.
- e. When finished, click **OK**.

The Broadcast Announcement Files – Select Files dialog box appears. The VAL board and audio group of the selected extensions appear in the Selected Files to Broadcast box.

- 5 Click one of the following:
  - **Next** to access the Broadcast Announcement Files Select Voice System dialog box so you can select the destination VAL/virtual VAL board(s).
  - **Cancel** to ignore the information and close the dialog box.
  - Back to access the previous dialog box.
  - Help for assistance understanding this dialog box.

### Broadcast Announcement Files - Select Voice System dialog box

This dialog box lets you select the VAL/virtual VAL boards to which you want to broadcast the announcement files.

#### How can I view this dialog box?

If you aren't viewing this dialog box already, you can access it by performing either of the following steps:

To perform a broadcast now, perform the following steps:

1 From the Actions menu, choose Broadcast.

The Broadcast Announcement Files – Select Files dialog box appears.

2 Select the files you want to broadcast from the Broadcast Announcement Files – Select Files dialog box, and then click **Next**.

To schedule a broadcast task, perform the following steps:

1 From the Actions menu, choose Scheduler.

The Task Editor dialog box appears.

2 Click Add.

The Create Task dialog box appears.

3 Click the **Create New Task** option button, and click **OK**.

The Create New Task dialog box appears.

4 Enter the appropriate information, click the **Broadcast** option button, and then click **Next**.

The Broadcast Announcement Files - Select Files dialog box appears.

5 Select the files you want to broadcast from the Broadcast Announcement Files – Select Files dialog box, and then click **Next**.

### How do I use this dialog box?

To use this dialog box, complete the following steps:

1 In the Registered Voice Systems box, select the VAL/virtual VAL boards to which you want to broadcast the announcement files, and click the > button. If you want to select all of boards, click the >> button.

The boards you selected appear in the Selected VAL Board box.

If you make a mistake, highlight the mistake in the Selected VAL Board box and click the < button, or click **Cancel** to start over.

If you want to broadcast announcement files to extensions, click **Broadcast to Ext**. The Broadcast Announcement Files – Select Boards by Extension dialog box appears. Select the destination using an extension on the voice system, and then click **Add**. The corresponding VAL boards and audio groups appear in the Select Boards to Broadcast box. You can select multiple extensions on multiple voice systems. When you are finished, click **OK**. The selected boards and audio groups appear in the Selected VAL Board box.

- 2 If you want to change the name of the file you want to broadcast, click the Change Filename to check box, and then enter the new file name in the corresponding box. This option is available only when you select a single file for broadcast.
- 3 Click one of the following:
  - Next to access the next dialog box.
  - **Back** displays the previous dialog box.
  - Cancel to ignore the information and close the dialog box.
  - Help for assistance understanding this dialog box.

### **Broadcast Announcement Files - Select Boards by Extension dialog box**

This dialog box lets you select the extensions to which you want to broadcast announcement files. You can select multiple extensions on multiple voice systems.

### How can I view this dialog box?

If you aren't viewing this dialog box already, you can access it by performing either of the following steps:

To perform a broadcast now:

1 Choose **Broadcast** from the **Actions** menu.

The Broadcast Announcement Files - Select Files dialog box appears.

- 2 Select the Files you want to broadcast, and then click **Next**.
  - The Broadcast Announcement Files Select Voice System dialog box appears.

### 3 Click **Broadcast to Ext**.

Perform the following steps:

- 1 From the Actions menu, choose Scheduler.
  - The Task Editor dialog box appears.
- 2 Click Add.

The Create Task dialog box appears.

- 3 Click the **Create New Task** option button, and click **OK**. The Create New Task dialog box appears.
- 4 Enter the appropriate information, click the **Broadcast** option button, and then click **Next**.

The Broadcast Announcement Files – Select Files dialog box appears.

- 5 Select the files you want to broadcast, and then click **Next**.
  - The Broadcast Announcement Files Select Voice System dialog box appears.
- 6 Click **Broadcast to Ext**.

### How do I use this dialog box?

To use this dialog box, complete the following steps:

- 1 From the Voice System box, select the voice system that contains the extensions to which you want to broadcast.
- 2 In the Extension box, enter the extension to which you want to broadcast, and click **Add**.

The VAL board and audio group of the extension you entered appear in the Select Boards to Broadcast box. You can select more than one extension on more than one voice system.

- 3 Repeat Steps 1 and 2 for each extension to which you want to broadcast.
- 4 When finished, click OK.

The Broadcast Announcement Files – Select Voice System dialog box appears. The VAL board and audio group of the selected extensions appear in the Selected VAL Board box.

# **Configure Application Specific E-mail Notification dialog box**

This dialog box lets you configure the Email notification information for Voice Announcement Manager.

#### How can I view this dialog box?

If you aren't viewing this dialog box already, you can access it by selecting **Email Configuration** from the **System** menu.

#### How do I use this dialog box?

- 1 In the SMTP Server IP Address/Name box, enter the IP address of the SMTP server.
- 2 In the From Address in the Notification E-mail box, enter the email address that you want to appear in the From: address for a notification email.
- 3 If the outgoing mail server requires authentication, perform the following steps in the Outgoing Mail Server area:
  - a. Select the My server requires Authentication check box.
  - b. In the Login Name box, enter your login name.
  - c. In the Password box, enter your password.
  - d. In the Re-Enter Password box, re-enter your password.

- 4 In the E-mail Event Configuration area, perform one of the following steps:
  - If you want the system to send email when the task is performed successfully, click the Send E-mail for Successful Task Completion only option button.
  - If you want the system to send email when the task fails, click the **Send E-mail for Task Failure only** option button.
  - If you want the system to send email when the task is modified or deleted, click the **Send E-mail when a Task is Modified/Deleted** option button.
  - If you want the system to send email when the task is performed successfully, fails, or is modified or deleted, click the **Send E-mail when any of the Above Events Occur** option button.
- 5 In the Notification Recipient Address area, perform one of the following steps:
  - If you want to add an email address to receive notification, click Add and enter the appropriate information.
  - If you want to remove an email address, select that email address and click **Remove**.
- 6 Click one of the following:
  - OK to save the information and close the dialog box.
  - Cancel to ignore the information and close the dialog box.
  - Apply to save the information and keep the dialog box open.
  - **Test E-mail settings** to send an email message to the email addresses listed in the Notification Recipient Address area to make sure that the email notification feature is administered properly.
  - Help for assistance understanding this dialog box.

### **Configure E-mail Notification dialog box**

This dialog box lets you set

- the type of event for which email will be sent
- the email addresses to which email will be sent for the task

### How can I view this dialog box?

If you aren't viewing this dialog box already, you can access it by performing the following steps:

1 From the Actions menu, choose Scheduler.

The Task Editor dialog box appears.

2 Click Add.

The Create Task dialog box appears.

3 Click the **Create New Task** option button, and click **OK**.

The Create New Task dialog box appears.

- 4 Select the Create Task Specific Notification configuration option.
- 5 Complete the task-related dialog boxes.

### How do I use this dialog box?

To use this dialog box, complete the following steps:

- 1 In E-mail Event Configuration area, perform one of the following steps:
  - If you want the system to send email when the task is performed successfully, click the Send E-mail for Successful Task Completion only option button.
  - If you want the system to send email when the task fails, click the **Send E-mail for Task Failure only** option button.
  - If you want the system to send email when the task is modified or deleted, click the **Send E-mail when the Task is Modified/Deleted** option button.
  - If you want the system to send email when the task is performed successfully, fails, or is modified or deleted, click the **Send E-mail when any of the Above Events Occurs** option button.
- 2 In the Notification Recipient Address area, perform one of the following steps:
  - If you want to add an email address to receive notification, click **Add** and enter the appropriate information.
  - If you want to add the default notification email list, click Load.
  - If you want to remove an email address, select that email address and click **Remove**.
- 3 Click one of the following:
  - Finish to complete the task and close the dialog box.
  - **Back** displays the previous dialog box.
  - **Cancel** to ignore the information and close the dialog box.
  - Help for assistance understanding this dialog box.

# **Connect At Startup dialog box**

This dialog box lets you specify which voice systems you want Voice Announcement Manager to connect to automatically when you start Voice Announcement Manager. Only the voice systems that you have added to Voice Announcement Manager are displayed.

Put a check mark in each box next to the name of the systems you want Voice Announcement Manager to connect to when it is launched.

If you want to select all of the voice systems, click the **Select All Voice Systems** check box.

To remove one from the list of voice systems that Voice Announcement Manager should connect to on startup, clear the check box next to that voice system.

When finished, click OK.

# Copy/Delete Announcement Files dialog box

This dialog box lets you copy audio files, which may or may not yet be associated with announcement properties, from the Voice Announcement Manager computer to a voice system or from the voice system to the Voice Announcement Manager computer. When you open this dialog box, Voice Announcement Manager automatically queries the appropriate voice system and displays (in the right box) the audio files on that system.

### Note:

The Copy/Delete Announcement Files dialog box lets you copy **ONLY** audio files. If you want to copy **announcement properties**, use the Announcement Properties table in the right pane of the Voice Announcement Manager main window.

### How can I view this dialog box?

If you aren't viewing this dialog box already, you can access it in any of the following ways:

- Right-click a VAL board in the Voice Announcement Manager tree, and then choose **Copy/Delete Audio Files** from the popup menu.
- Select a VAL board in the Voice Announcement Manager tree, and then choose Copy/Delete Audio Files from the Actions menu.

### How do I use this dialog box?

To use this dialog box to copy files, complete the following steps:

Tip:

Check the name displayed at the top of the Files on VAL Board box. If it is not the voice system and VAL board that you intended, click **Close** and then reselect the appropriate voice system and VAL board from the Voice Announcement Manager Tree. Also check the name displayed at the top of the Files From Local PC box. If it is not the folder you intended, click **Change Folder** and navigate to the correct one.

- 1 Select files and move them to the appropriate box.
  - To copy audio files to the voice system, select an audio file in the Files From Local PC box and use the > button to move it to the Files on VAL Board box.
  - To copy audio files from the voice system, select an audio file in the Files on VAL Board box and use the < button to move it to the Files From Local PC box.</li>

#### Note:

When you select an audio file from the Files on VAL Board box (the voice system) and move it to the Files From Local PC box (the Voice Announcement Manager computer) beware that you could be overwriting **backup files** on the Voice Announcement Manager computer.

- Shift-click or Ctrl-click to select more than one file in a box.
- Click >> or << to move all of the files from one box to the other.
- If you moved something from the Files on VAL Board box to the Files From Local PC box mistakenly, go to your Windows Explorer and delete the file. If you moved something from the Files From Local PC box to the Files on VAL Board box by mistake, highlight it in the Files on VAL Board box and click the **Delete File** button.

2 While copying audio files to the VAL board, if you want to override the protected bit, select the **Override Protected Bit** check box.

For example, suppose an administered announcement titled **hello.wav** is present on a VAL board 01A05. (Both the audio file and the announcement property for **hello.wav** are present on the VAL board 01A05.) Also, the protected bit for the announcement property is set to  $\mathbf{y}$  (that is, the announcement is protected).

Now, you try to copy **hello.wav** onto VAL boards, including the VAL board 01A05, which already contains the administered announcement **hello.wav**. If you selected the **Override Protected Bit** check box, the property on VAL board 01A05 will be unprotected, **hello.wav** will be copied, and the property for that announcement will be protected again.

- 3 Click one of the following:
  - **Close** to close this dialog box.
  - **Help** for assistance understanding this dialog box.

To use this dialog box to delete files, complete the following steps:

- 1 In the Files on VAL Board box, select the files you want to delete from the VAL/virtual VAL board.
- 2 Click Delete File.

A confirmation dialog box appears prompting whether you want to delete the corresponding announcement property.

- 3 Perform one of the following steps:
  - If you want to delete the announcement property also, click Yes.
  - If you do not want to delete the announcement property, click No.
- 4 Click **Yes** to delete the audio file.

Voice Announcement Manager deletes the selected audio file from the VAL board.

- 5 Click one of the following:
  - **Close** to close this dialog box.
  - Help for assistance understanding this dialog box.

# **Create/Edit Group dialog box**

This dialog box lets you

- Create a new audio group.
- Modify an existing audio group.
- Delete an audio group.

### How can I view this dialog box?

If you aren't viewing this dialog box already, you can access it by performing one of the following steps:

- Right-click an audio group in the Voice Announcement Manager tree, and then choose **Create/Edit Group** from the popup menu.
- Select an audio group in the Voice Announcement Manager tree, and then choose **Create/Edit Group** from the **Actions** menu.

### How do I use this dialog box?

If you want to create a new audio group, complete the following steps:

- 1 Click the **Create New Group** option button.
- 2 From the Group No. box, select the number for this group.
- 3 In the Group Name box, enter the name for this group.
- 4 In the Available Announcement Sources box, select the announcement sources you want to add to this group, and click the > button. If you want to add all of the announcement sources, click the >> button.

The announcement sources you selected appear in the Group Members box.

If you make a mistake, highlight the mistake in the Group Members box and click the < button, or click **Cancel** to start over.

5 Click **OK**.

After the group is created, the Create Group Task dialog box appears.

If you want to modify an existing audio group, complete the following steps:

- 1 Click the **Edit Group** option button.
- 2 From the Group No. box, select the number of the group you want to modify. The information for the selected group appears.
- 3 Make your changes.
- 4 When finished, click **OK**.

After the group is modified, the Edit Group Task dialog box appears.

If you want to delete an audio group, complete the following steps:

- 1 Click the **Edit Group** option button.
- 2 From the Group No. box, select the number of the group you want to delete. The information for the selected group appears.
- 3 Click Delete.

A warning dialog box appears.

4 Click **Yes** to delete the group. After the group is deleted, the Delete Group Task dialog box appears.

# **Create New Task dialog box**

This dialog box lets you create a new task that will perform one of the following actions:

- back up selected VAL boards
- back up all voice systems
- broadcast announcements
- import voice announcement properties from a comma-separated values (CSV) file and send that data to a voice system
- export voice announcement properties from a voice system to a comma-separated values (CSV) file

### How can I view this dialog box?

If you aren't viewing this dialog box already, you can access it by performing the following steps:

1 From the Actions menu, choose Scheduler.

The Task Editor dialog box appears.

2 Click Add.

The Create Task dialog box appears.

3 Click the Create New Task option button, and click OK.

### How do I use this dialog box?

- 1 In the Name box, enter the name or description for this task.
- 2 In the Create New area, perform one of the following steps:
  - If you want to create a task that will back up selected VAL boards, click the **Backup** option button, and then click the **Backup Selected VAL Boards** option button.
  - If you want to create a task that will back up all voice systems, click the **Backup** option button, and then click the **Backup All Voice Systems** option button.
  - If you want to create a task that will broadcast announcements, click the Broadcast option button.
  - If you want to create a task that will import voice announcement properties from a CSV file and send that data to a voice system, click the **Import** option button.
  - If you want to create a task that will export voice announcement properties from a voice system to a CSV file, click the **Export** option button.
- 3 In the E-mail Notification area, perform one of the following steps:
  - If you want the system to send email to the default email address you specified when the task is performed, click the **Use Default Notification Configuration** option button.
  - If you want the system to send email to a specific email address (that is, an email address other than the default) when the task is performed, click the **Create Task Specific Notification Configuration** option button.
  - If you do not want the system to send email when the task is performed, click the **Do Not Send Notification** option button.
- 4 If you want to use this task as a template, select the **Save this Task for use as a Template** check box.

- 5 Click one of the following:
  - **Next** to access the next dialog box and close this dialog box
  - Cancel to ignore this information and close the dialog box.
  - **Help** for assistance understanding this dialog box.

# Create Task dialog box

This dialog box lets you:

- create a new task using a template that you created previously
- create a new task without using a template
- delete an existing template

### How can I view this dialog box?

If you aren't viewing this dialog box already, you can access it by performing the following steps:

1 From the **Actions** menu, choose **Scheduler**.

The Task Editor dialog box appears.

2 Click Add.

### How do I use this dialog box?

- 1 Perform one of the following steps:
  - If you want to create a new task without using a template, click the **Create New Task** option button.
  - If you want to create a new task using a template, click the **Use Template** option button, and then select a template from the list box.
  - If you want to delete a template, click the **Use Template** option button, select the template you want to delete from the list box, and click **Delete**.
- 2 Click **OK**.

# **Create Template dialog box**

This dialog box lets you create a new template that will perform one of the following actions:

- back up selected VAL boards
- back up all voice systems
- broadcast announcements
- import voice announcement properties from a comma-separated values (CSV) file and send that data to a voice system
- export voice announcement properties from a voice system to a comma-separated values (CSV) file

### How can I view this dialog box?

If you aren't viewing this dialog box already, you can access it by performing the following steps:

1 From the **Actions** menu, choose **Template Editor**.

The Template Editor dialog box appears.

2 Click Add.

### How do I use this dialog box?

- 1 In the Name box, enter the name for this template.
- 2 In the Create New area, perform one of the following steps:
  - If you want to create a template that will back up selected VAL boards, click the Backup option button, and then click the Backup Selected VAL Boards option button.
  - If you want to create a template that will back up all voice systems, click the Backup option button, and then click the Backup All Voice Systems option button.
  - If you want to create a template that will broadcast announcements, click the **Broadcast** option button.
  - If you want to import voice announcement properties from a CSV file and send that data to a voice system, click the **Import** option button.
  - If you want to export voice announcement properties from a voice system to a CSV file, click the Export option button.
- 3 In the E-mail Notification area, perform one of the following steps:
  - If you want the system to send email to the default email address you specified when the task is performed, click the **Use Default Notification Configuration** option button.
  - If you want the system to send email to a specific email address (that is, an email address other than the default) when the task is performed, click the **Create Task Specific Notification Configuration** option button.
  - If you do not want the system to send email when the task is performed, click the **Do Not Send Notification** option button.
- 4 If you do not want this task to be scheduled, click the **Template only: Do not schedule** check box.

- 5 Click one of the following:
  - Next to access the next dialog box and close this dialog box
  - **Cancel** to ignore this information and close the dialog box.
  - **Help** for assistance understanding this dialog box.

When you complete the template, you will have the option of creating a task from this new template (that is, a task with the same properties as the template can be created).

# Edit Application Properties dialog box

This dialog box lets you configure the following system settings for Voice Announcement Manager:

- the maximum file size for the activity log. By default, the file size for the activity log is 1 MB. If the file size reaches the limit you set, the file val\_status.txt will be copied to the file val\_status.txt.old, and Voice Announcement Manager will start logging messages in the new val\_status.txt file. If the file val\_status.txt.old already exists, that file will be overwritten.
- the maximum number of threads spawned per voice system at a time. The threads
  perform FTP operation on a VAL board. By default, the value for this property will
  be 10.
- the FTP mode (ACTIVE or PASSIVE). By default, the FTP mode is ACTIVE.
- the number of messages to be displayed in the Status pane. By default, 51
  messages will be displayed in the Status pane.
- the editing software you want to use to view the activity log. The default editor is WordPad.
- the audio player/editor software you want Voice Announcement Manager to start when you select Launch Audio player/Editor from the File menu.
- the maximum number of minutes that you want Voice Announcement Manager to maintain its connection to the voice system.
- the maximum number of seconds that you want Voice Announcement Manager to maintain its connection to the voice system after the last communication to the voice system.
- the number of seconds that you want to elapse before Voice Announcement Manager logs into a voice system. This delay is the number of seconds that elapse from when you request information from the voice system to when Voice Announcement Manager logs into that voice system.
- whether you have to log into Voice Announcement Manager via a password. You
  can set Voice Announcement Manager to prompt you for a password every time
  you start Voice Announcement Manager. If you password protect Voice
  Announcement Manager, you must also specify an email address so Voice
  Announcement Manager can email you a copy of your password on request (for
  example, if you forget your password).

If you enter the wrong password five consecutive times, Voice Announcement Manager will close. If you are unable log into Voice Announcement Manager (that is, you cannot remember your password), you must delete the file "ValManager.dat" and then start Voice Announcement Manager. Your tasks, templates, and other settings are preserved, but all of the voice system information is removed. You must re-enter the voice system information.

### NOTE:

If you want to password protect Voice Announcement Manager, you must first configure the outgoing mail server information for Voice Announcement Manager.

#### How can I view this dialog box?

If you aren't viewing this dialog box already, you can access it by selecting **Edit Application Properties** from the File menu.

#### How do I use this dialog box?

To use this dialog box, complete the following steps:

- 1 In the Log Limit (in MB) box, enter the maximum file size for the activity log. The range is 1 to 5 MB.
- 2 In the FTP Thread Limit box, enter the maximum number of threads spawned per voice system at a time. The range is 1 to 25.
- 3 From the FTP Connect Mode box, select the FTP mode. The default is ACTIVE.
- 4 In the Status Pane Messages box, enter the maximum number of messages to be displayed in the Status pane. The range is 1 to 250.
- 5 From the Log Editor box, select the editing software that will be used to view the activity log.
- 6 From the Audio Player/Editor box, select the audio player/editor software you want Voice Announcement Manager to start when you select Launch Audio player/Editor from the File menu.
- 7 In the Login Duration box, enter the maximum number of minutes that you want Voice Announcement Manager to maintain its connection to the voice system.
- 8 In the Connection Timeout box, enter the maximum number of seconds that you want Voice Announcement Manager to maintain its connection to the voice system after the last communication to the voice system.
- 9 In the Login Delay box, enter the number of seconds that must elapse before Voice Announcement Manager logs into a voice system. This delay is the number of seconds that elapse from when you request information from the voice system to when Voice Announcement Manager logs into that voice system.
- 10 If you want to configure Voice Announcement Manager to prompt you for a password when you start Voice Announcement Manager, perform the following steps:
  - a. Click the Authentication Required check box.
  - b. In the Password box, enter the password you want to use to log into Voice Announcement Manager.
  - c. In the Re-enter Password box, enter the password you want to use to log into Voice Announcement Manager.
  - d. In the E-mail ID box, enter the email address to which you want Voice Announcement Manager to email your password. This setting is valuable if you forget your password.
- 11 Click Save.

#### NOTE:

If you tried to configure a password for Voice Announcement Manager, but you did not configure the outgoing mail server information for Voice Announcement Manager previously, an error message appears. Perform the following steps:

12 Click **OK** to close the error message box.

- 13 Uncheck the Authentication Required check box.
- 14 Configure the outgoing mail server information for Voice Announcement Manager.
- 15 Perform Steps 10 and 11 in this procedure to password protect Voice Announcement Manager.

# Edit Voice System Properties dialog box

This dialog box lets you view or change the information that Voice Announcement Manager needs about a voice system.

| Field                            | Description                                                                                                    |
|----------------------------------|----------------------------------------------------------------------------------------------------|
| Voice System Name:               | Enter the name of the voice system you want Voice<br>Announcement Manager to support.                                                                                                    |
| FQDN or IP Address:              | Enter the IP Address of the C-LAN board that you want to<br>use to connect to this voice system. There may be many C-<br>LAN boards on your voice system; you need to know which<br>one you are using for administration. If you don't know it,<br>you can ask your LAN/WAN administrator, or you can get<br>this information from the voice system. |
| Port:                            | Enter the number of the IP Network Port that this voice<br>system's C-LAN board will be using to communicate with<br>Voice Announcement Manager. If you don't know it, you<br>can ask your LAN/WAN administrator or you can get this<br>information from the voice system.                                                                           |
| Login Name                       | Enter the Login Name of the account on the voice system<br>that you want Voice Announcement Manager to use to<br>access this voice system.                                                                                                    |
| Password                         | If this voice system uses a password, select this option<br>button and enter the password associated with the Login<br>Name you specified in the previous field.                                                                                                    |
| Access Security<br>Gateway (ASG) | ASG is an optional security feature available on your voice<br>system. Select this option button only if this voice system<br>uses ASG and if this login uses ASG. Then, enter the ASG<br>Secret Key associated with the login you entered in the<br>Login Name field.                                                                               |
| Companding Mode                  | This display-only field does not appear for voice systems<br>you are first adding. This field appears only for voice<br>systems you have already added to Voice Announcement<br>Manager, and displays data that has been retrieved from<br>the voice system.                                                                                         |
|                                  | Companding Mode indicates the method by which the signal will be compressed for economical transmission and then decompressed at the receiving end.                                                                                                    |
| Connect At Startup               | Put a check in this box if you want Voice Announcement<br>Manager to attempt to connect to this voice system<br>automatically when you start Voice Announcement<br>Manager.                                                                                                    |
| Use SSH                          | Put a check in this box if you want Voice Announcement<br>Manager to make a secure connection to this voice system.<br>When you select this feature, the copy and FTP operations<br>will also be secured, and the port is changed to 5022.                                                                                                    |

|                          | If you select the Use SSH check box, you must configure the following SSH settings:                                                          |
|--------------------------|----------------------------------------------------------------------------------------------------|
|                          | Authentication Method                                                                                                    |
|                          | Key Exchange Method                                                                                                    |
|                          | Cipher                                                                                                    |
|                          | MAC                                                                                                    |
| Use SFTP                 | Put a check in this box if you want Voice Announcement<br>Manager to use secure FTP to transfer WAV files to and<br>from TN2501 VAL sources. |
| SSH Configuration        |                                                                                                    |
| Authentication<br>Method | This option appears only if the Use SSH check box is selected.                                                                               |
| Key Exchange             | This option appears only if the Use SSH check box is selected. Choice is diffie-hellman-group1-sha1.                                         |
| Cipher                   | This option appears only if the Use SSH check box is selected. Choices are blowfish-cbc, 3DES-CBC, or AES.                                   |
| MAC                      | This option appears only if the Use SSH check box is selected. Choices are hmac-md5, hmac-md5-96, hmac-sha1, or hmac-sha1-96.                |

# Edit VAL Board Properties dialog box

This dialog box displays (for the VAL board that you selected) the values from the following Communication Manager fields.

| Field              | Description                                                |
|--------------------|------------------------------------------------------------|
| Location           | Slot location of the VAL board                             |
| Name               | Node name of the VAL board                                 |
| Туре               | The Media Gateway type (for example, G700 or G350)         |
| IP Address         | IP address of the VAL board                                |
| Time Remaining     | Time remaining to record on the VAL board                  |
| Audio Files Folder | Location where audio files will be stored on the computer. |

# Export Data - Fields dialog box

This dialog box lets you select the fields you want to export from the selected voice system.

### How can I view this dialog box?

If you aren't viewing this dialog box already, you can access it in any of the following ways:

- Right-click the voice system in the Voice Announcement Manager tree, and then choose **Export Announcement Properties** from the popup menu.
- Select the voice system in the Voice Announcement Manager tree, and then choose **Export Announcement Properties** from the **System** menu.

### How do I use this dialog box?

To use this dialog box, complete the following steps:

- 1 In the Available fields box, select the field you want to export from the voice system.
- 2 Click the > button.

The field you selected appears in the Selected fields in record order box.

Repeat steps 1 and 2 for each field you want to import. If you want to export all of the fields, click the >> button.

- 3 Click one of the following:
  - **Next** to access the next dialog box.
  - Back to access the previous dialog box.
  - **Cancel** to abort the export and close the dialog box.
  - Help for assistance understanding this dialog box.

# Export Data - Announcement Properties dialog box

This dialog box lets you specify

- the name of the CSV file to which voice announcement properties will be exported.
- whether the table header information will be exported to the CSV file.

### How can I view this dialog box?

If you aren't viewing this dialog box already, you can access it in any of the following ways:

- 1 Perform one of the following steps:
  - Right-click the voice system in the Voice Announcement Manager tree, and then choose **Export Announcement Properties** from the popup menu.
  - Select the voice system in the Voice Announcement Manager tree, and then choose **Export Announcement Properties** from the **System** menu.

The Export Data – Fields dialog box appears.

2 Enter the appropriate information in the Export Data – Fields dialog box, and then click **Next**.

### How do I use this dialog box?

To use this dialog box, complete the following steps:

- 1 In the Export File box, enter the path and name for the CSV file to which you will export the data.
- 2 Select the **Export Table Header** check box if you want to export the table header information to the CSV file.

The Sample Export box shows the first several lines of data that will be exported.

- 3 Click one of the following:
  - Next to access the Export Data Summary dialog box and complete this task.
  - **Back** to close the dialog box and display the Export Data Fields dialog box.
  - **Cancel** to abort the export and close the dialog box.
  - Help for assistance understanding this dialog box.

# Export Data - Summary dialog box

This dialog box describes the task that will be performed and lets you complete the task.

### How do I use this dialog box?

To use this dialog box, perform one of the following steps:

- To complete the task, click **Finish**.
- To schedule this task, click **Schedule this task** and then set the time and frequency.
- To access the previous dialog box, click **Back**.
- To abort the task and close the dialog box, click **Cancel**.
- To get assistance understanding this dialog box, click Help.

# Import Announcement Properties Wizard dialog box

This dialog box lets you specify

- the CSV file you will import.
- how the announcement properties from the CSV file will be added to the voice system.
- whether the first row of data from the CSV file will be imported.

### How can I view this dialog box?

If you aren't viewing this dialog box already, you can access it in any of the following ways:

- 1 Perform one of the following steps:
  - Right-click the voice system in the Voice Announcement Manager tree, and then choose **Import Announcement Properties** from the popup menu.
  - Select the voice system in the Voice Announcement Manager tree, and then choose **Import Announcement Properties** from the **System** menu.

The Import Data - Select Announcement Fields dialog box appears.

2 Enter the appropriate information in the Import Data - Select Announcement Fields dialog box, and then click **Next**.

### How do I use this dialog box?

To use this dialog box, complete the following steps:

1 Click Select.

The Open dialog box appears.

2 Select the CSV file you want to import, and click **Open**.

If you want to view a sample file that is set up correctly, click View Sample.

- 3 Perform one of the following steps:
  - If you want to add the announcement properties from the selected file to the voice system, select **Add**.
  - If you want to change the fields of the existing announcement properties on the voice system with the fields in the selected file, select **Change**.
  - If you want to delete all of the announcement properties on the voice system that correspond with the announcement properties in the selected file, select **Delete**.
- 4 If you do not want to import the first row of data from the CSV file, click Yes.
- 5 Click one of the following:
  - Next to access the Import Data Summary dialog box and import the selected file.
  - **Back** to close the dialog box and display the Import Data Select Announcement Fields dialog box.
  - Cancel to abort the import and close the dialog box.
  - Help for assistance understanding this dialog box.

### Import Data - Select Announcement Fields dialog box

This dialog box lets you select the fields you want to import from a CSV file.

#### How can I view this dialog box?

If you aren't viewing this dialog box already, you can access it in any of the following ways:

- Right-click the voice system in the Voice Announcement Manager tree, and then choose **Import Announcement Properties** from the popup menu.
- Select the voice system in the Voice Announcement Manager tree, and then choose **Import Announcement Properties** from the **System** menu.

#### How do I use this dialog box?

To use this dialog box, complete the following steps:

- 1 In the Available fields box, select the field you want to import from the source file.
- 2 Click the > button.

The field you selected appears in the Selected fields in record order box.

Repeat steps 1 and 2 for each field you want to import. If you want to import all of the fields, click the >> button.

### NOTE:

If the COR, TN, Queue, Protect, Rate, or Port fields are blank, the defaults for these settings on the voice system will be used for the imported announcement properties.
- 3 Click one of the following:
  - Next to access the next dialog box and make changes to the selected file.
  - Back to access the previous dialog box.
  - **Cancel** to abort the import and close the dialog box.
  - **Help** for assistance understanding this dialog box.

### Import Data - Summary dialog box

This dialog box lets you

- modify the CSV file that you want to import.
- schedule this import.
- import the CSV file.

#### How can I view this dialog box?

If you aren't viewing this dialog box already, you can access it in any of the following ways:

- 1 Perform one of the following steps:
  - Right-click the voice system in the Voice Announcement Manager tree, and then choose **Import Announcement Properties** from the popup menu.
  - Select the voice system in the Voice Announcement Manager tree, and then choose **Import Announcement Properties** from the **System** menu.

The Import Data - Select Announcement Fields dialog box appears.

2 Enter the appropriate information in the Import Data - Select Announcement Fields dialog box, and then click **Next**.

The Import Announcement Properties Wizard dialog box appears.

3 Enter the appropriate information in the Import Announcement Properties Wizard dialog box, and then click **Next**.

#### How do I use this dialog box?

- 1 If you want to make changes to the selected file, click **View\Edit Import File**, and make your changes.
- 2 If you want to schedule this import, click **Schedule this task** and specify the frequency.
- 3 Click one of the following:
  - **Finish** to import the selected file.
  - **Back** to close the dialog box and display the Import Announcement Properties Wizard dialog box.
  - **Cancel** to abort the import and close the dialog box.
  - Help for assistance understanding this dialog box.

## Move Announcement Files - Select Destination VAL Board dialog box

This dialog box lets you select the VAL/virtual VAL board to which you want to move the selected announcement.

#### How can I view this dialog box?

If you aren't viewing this dialog box already, you can access it by:

- 1 Perform one of the following steps:
  - Right-click a VAL/virtual VAL board in the Voice Announcement Manager tree, and then choose **Move Audio Files** from the popup menu.
  - Select a VAL/virtual VAL board in the Voice Announcement Manager tree, and then choose **Move Audio Files** from the **Actions** menu.

The Move Announcement Files - Select Files To Move dialog box appears.

2 Enter the appropriate information in the Move Announcement Files - Select Files To Move dialog box, and then click **Next**.

#### How do I use this dialog box?

To use this dialog box, complete the following steps:

- 1 At the top of the VAL Boards On box, be sure the correct voice system is displayed.
  - If it is not, click **Cancel** and start over, being sure to select the correct voice system first.
- 2 In the VAL Boards On box, highlight the VAL/virtual VAL board to which you want to move the announcement. (This is the destination VAL/ virtual VAL board.) You can only select one VAL/virtual VAL board at a time.
- 3 If you want to override the protected bit, click the **Override Protected bit** check box.
- 4 Click the > button.

The VAL/virtual VAL board you selected appears in the Destination VAL Board box.

If you make a mistake, highlight the mistake in the Destination VAL Board box and click the < button, or click **Cancel** to start over.

- 5 Click one of the following:
  - Finish to move the announcement and close the dialog box
  - **Back** to close the dialog box and display the Move Announcement Files Select Files to Move dialog box.
  - Cancel to abort the moving of the announcement and close the dialog box.
  - Help for assistance understanding this dialog box.

### Move Announcement Files - Select Files To Move dialog box

This dialog box lets you select the announcement that you want to move from a VAL/virtual VAL board to another VAL/virtual VAL board on the same voice system.

#### How can I view this dialog box?

If you aren't viewing this dialog box already, you can access it in any of the following ways:

- Right-click a VAL/virtual VAL board in the Voice Announcement Manager tree, and then choose **Move Audio Files** from the popup menu.
- Select a VAL/virtual VAL board in the Voice Announcement Manager tree, and then choose **Move Audio Files** from the **Actions** menu.

#### How do I use this dialog box?

To use this dialog box, complete the following steps:

1 At the top of the File on VAL Board box, be sure the correct voice system is displayed.

If it is not, click **Cancel** and start over, being sure to select the correct voice system first.

- 2 In the File on VAL Board box, highlight the announcement that you want to move to another VAL/virtual VAL board. You can only move one announcement at a time.
- 3 If you want to move the associated announcement property for the selected announcement, click the **Move Associated Announcement Property** check box.
- 4 Click the > button.

The announcement you selected appears in the File To Be Moved box.

If you make a mistake, highlight the mistake in the right box and click the < button, or click **Cancel** to start over.

- 5 Click one of the following:
  - **Next** to access the Move Announcement Files Select Destination VAL Board dialog box so you can select the destination VAL/virtual VAL board.
  - Cancel to abort the moving of the announcement and close the dialog box.
  - Help for assistance understanding this dialog box.

## Move Announcement Property dialog box

This dialog box lets you move the announcement administration/property (and the associated announcement file) from one VAL board to another on the same voice system. In this procedure, the announcement administration/property is copied to the destination VAL board and deleted from the source VAL board.

#### How can I view this dialog box?

If you aren't viewing this dialog box already, you can access it by performing the following steps:

1 Right-click the appropriate VAL board in the Voice Announcement Manager Tree and select **View Announcement Properties.** 

Voice Announcement Manager displays the Announcement Properties table in the right pane.

2 Right-click the announcement you want to move, and then choose **Move** from the popup menu.

#### How do I use this dialog box?

To use this dialog box, complete the following steps:

- 1 From the Select Destination VAL Board box, select the VAL board to which you want to move the announcement property.
- 2 If you want to move the associated audio file, select the **Move Associated Audio File** check box.

#### NOTE:

The **Move Associated Audio File** check box will be enabled only if the corresponding audio file is present on the VAL board.

- 3 If you want to override the protected bit, make sure the **Override Protected Bit** check box is selected.
- 4 Click one of the following:
  - **OK** to move the announcement property and close the dialog box
  - Cancel to abort the procedure and close the dialog box.
  - Help for assistance understanding this dialog box.

# Register Voice System dialog box

This dialog box enables you to add a voice system to Voice Announcement Manager.

| Field                            | Description                                                                                                    |
|----------------------------------|----------------------------------------------------------------------------------------------------|
| Voice System Name:               | Enter the name of the voice system you want Voice<br>Announcement Manager to support.                                                                                                    |
| FQDN or IP Address:              | Enter the IP Address of the C-LAN board that you want to<br>use to connect to this voice system. There may be many C-<br>LAN boards on your voice system; you need to know which<br>one you are using for administration. If you don't know it,<br>you can ask your LAN/WAN administrator, or you can get<br>this information from the voice system. |
| Port:                            | Enter the number of the IP Network Port that this voice<br>system's C-LAN board will be using to communicate with<br>Voice Announcement Manager. If you don't know it, you<br>can ask your LAN/WAN administrator or you can get this<br>information from the voice system.                                                                           |
| Login Name                       | Enter the Login Name of the account on the voice system that you want Voice Announcement Manager to use to access this voice system.                                                                                                    |
| Password                         | If this voice system uses a password, select this option<br>button and enter the password associated with the Login<br>Name you specified in the previous field.                                                                                                    |
| Access Security<br>Gateway (ASG) | ASG is an optional security feature available on your voice<br>system. Select this option button only if this voice system<br>uses ASG and if this login uses ASG. Then, enter the ASG<br>Secret Key associated with the login you entered in the<br>Login Name field.                                                                               |
| Companding Mode                  | This display-only field does not appear for voice systems<br>you are first adding. This field appears only for voice<br>systems you have already added to Voice Announcement<br>Manager, and displays data that has been retrieved from<br>the voice system.                                                                                         |
|                                  | Companding Mode indicates the method by which the signal will be compressed for economical transmission and then decompressed at the receiving end.                                                                                                    |
| Connect At Startup               | Put a check in this box if you want Voice Announcement<br>Manager to attempt to connect to this voice system<br>automatically when you start Voice Announcement<br>Manager.                                                                                                    |
| Use SSH                          | Put a check in this box if you want Voice Announcement<br>Manager to make a secure connection to this voice system.<br>When you select this feature, the copy and FTP operations<br>will also be secured, and the port is changed to 5022.                                                                                                    |
|                                  | If you select the Use SSH check box, you must configure the following SSH settings:                                                                                                    |
|                                  | Authentication Method                                                                                                    |
|                                  | Key Exchange Method                                                                                                    |
|                                  | Cipher                                                                                                    |
|                                  | MAC                                                                                                    |

| Use SFTP                 | Put a check in this box if you want Voice Announcement Manager to use secure FTP to transfer WAV files to and from G350 and G250 media gateway VAL sources. |
|--------------------------|----------------------------------------------------------------------------------------------------|
| SSH Configuration        |                                                                                                    |
| Authentication<br>Method | This option appears only if the Use SSH check box is selected.                                                                                              |
| Key Exchange             | This option appears only if the Use SSH check box is selected. Choice is diffie-hellman-group1-sha1.                                                        |
| Cipher                   | This option appears only if the Use SSH check box is selected. Choices are blowfish-cbc, 3DES-CBC, or AES.                                                  |
| MAC                      | This option appears only if the Use SSH check box is selected. Choices are hmac-md5, hmac-md5-96, hmac-sha1, or hmac-sha1-96.                               |

## **Rename Announcement Property dialog box**

This dialog box lets you rename the selected announcement property.

#### How can I view this dialog box?

If you aren't viewing this dialog box already, you can access it by selecting **Edit Application Properties** from the File menu.

#### How do I use this dialog box?

To use this dialog box, complete the following steps:

- 1 In the New Property Name box, enter the new name for the announcement property.
- 2 If you want to rename the associated audio file, click the **Rename Associated Audio File** check box.
- 3 If you want to override the protected bit, click the **Override Protected Bit** check box.
- 4 Click OK.

## Rename Audio File dialog box

This dialog box lets you rename the selected audio file.

#### How do I use this dialog box?

- 1 In the New Audio File Name box, enter the new name for the audio file.
- 2 If you want to rename the associated announcement property, click the **Rename Associated Announcement Property** check box.
- 3 If you want to override the protected bit, click the **Override Protected Bit** check box.
- 4 Click OK.

### **Restore Audio Files and Announcements Properties dialog box**

This dialog box lets you restore your announcement files and announcement property files from a location on your Voice Announcement Manager computer to a VAL/virtual VAL board you select.

#### How can I view this dialog box?

If you aren't viewing this dialog box already, you can access it in any of the following ways:

- Right-click a VAL board in the Voice Announcement Manager tree, and then choose **Restore** from the popup menu.
- Select a VAL board in the Voice Announcement Manager tree, and then choose **Restore** from the **Actions** menu.

#### How do I use this dialog box?

To use this dialog box, complete the following steps:

1 At the top of the Files From Local PC box, be sure the location that contains the files you want to restore is displayed.

If it is not, click **Change Folder** and select the location where the files should come from.

2 At the top of the Selected Files to Restore box, be sure the correct VAL/virtual VAL board is displayed.

If it is not, click **Cancel** and start over, being sure to select the correct VAL board first.

3 In the Files From Local PC box, highlight the announcements that you want to restore and click the > button.

The prefix "AF" indicates that both the announcement property and the .wav file are present for that announcement. Prefix "F" indicates that only .wav file is present and prefix "A" indicates that only announcement property file is present.

If you make a mistake, highlight the mistake in the right box and click the < button, or click **Cancel** to start over.

- 4 Repeat Step 3 until you have specified all of the announcements that you want to restore from the Voice Announcement Manager computer.
- 5 If you want the announcement you are restoring to override the existing announcement on that board, click the **Override Protected Bit** check box:
- 6 Click one of the following:
  - OK to execute the restore and close the dialog box
  - Apply to execute the restore and leave the dialog box open.
  - **Cancel** to abort the restore and close the dialog box.
  - **Help** for assistance understanding this dialog box.

## Search Results dialog box

This dialog box displays the results of your search for announcement property files or audio files on a voice system.

If you performed a search for announcement property files, you can:

- Move announcement properties
- Edit announcement properties
- Rename announcement properties
- Delete announcement properties
- Print announcement properties

If you performed a search for audio files, you can:

- Move audio files
- Copy audio files
- Rename audio files
- Delete audio files
- Print audio files

#### How can I view this dialog box?

If you aren't viewing this dialog box already, you can access it in any of the following ways:

- 1 Perform one of the following steps:
  - Right-click Voice Systems in the Voice Announcement Manager tree, and then choose Search Announcement Property/File from the popup menu.
  - Select Voice Systems in the Voice Announcement Manager tree, and then choose **Search Announcement Property/File** from the **System** menu.
  - Right-click a voice system in the Voice Announcement Manager tree, and then choose **Search Announcement Property/File** from the popup menu.
  - Select a voice system in the Voice Announcement Manager tree, and then choose **Search Announcement Property/File** from the **System** menu.

The Search Task dialog box appears.

2 Enter the appropriate information in the Search Task dialog box, and then click **Search**.

#### How do I use this dialog box?

- 1 Perform one of the following steps:
  - If you performed a search for an announcement property, perform one of the following steps:
    - If you want to move an announcement property, right-click the announcement property, and then choose **Move** from the popup menu.
    - If you want to edit an announcement property, right-click the announcement property, and then choose **Edit** from the popup menu.
    - If you want to rename an announcement property, right-click the announcement property, and then choose **Rename** from the popup menu.
    - If you want to delete an announcement property, right-click the announcement property, and then choose **Delete** from the popup menu.
    - If you want to view how the announcement properties will be printed, click **PrintPreview**.
    - If you want to print the announcement properties, click **Print**.
  - If you performed a search for an audio file, perform one of the following steps:
    - If you want to move an audio file, right-click the audio file, and then choose **Move** from the popup menu.
    - If you want to copy an audio file, right-click the audio file, and then choose **Copy** from the popup menu.
    - If you want to rename an audio file, right-click the audio file, and then choose **Rename** from the popup menu.
    - If you want to delete an audio file, right-click the audio file, and then choose **Delete** from the popup menu.
    - If you want to view how the audio files will be printed, click **PrintPreview**.
    - If you want to print the audio files, click **Print**.
- 2 When you are finished, click **Cancel**.

## Search Task dialog box

This dialog box lets you search for

- announcement property files on a voice system
- audio files on a voice system

You can specify to search all of your voice systems.

#### How can I view this dialog box?

If you aren't viewing this dialog box already, you can access it in any of the following ways:

- Right-click Voice Systems in the Voice Announcement Manager tree, and then choose Search Announcement Property/File from the popup menu.
- Select Voice Systems in the Voice Announcement Manager tree, and then choose **Search Announcement Property/File** from the **System** menu.
- Right-click a voice system in the Voice Announcement Manager tree, and then choose **Search Announcement Property/File** from the popup menu.
- Select a voice system in the Voice Announcement Manager tree, and then choose **Search Announcement Property/File** from the **System** menu.

#### How do I use this dialog box?

- 1 Perform one of the following steps:
  - If you want to search for an announcement property file:
    - a. From the Voice System box, select the voice system you want to search. If you want to search all of the voice systems, select **All Voice Systems**.
    - b. From the Announcement box, select Property.
    - c. From the Property Name box, select the first search criterion you want to use.
    - d. From the next box, specify how you want to perform the search. Choices are equals, contains, starts with, and ends with.
    - e. In the Value box, enter the information you want to find.
    - f. If you want to use a second search criterion, perform the following steps:
      - a. From the next box, select whether the second search criterion is required. Select either **AND** or **OR**. If you select **NONE**, the second search criterion will not be used.
      - b. From the next Property Name box, select the second search criterion you want to use.
      - c. From the next box, specify how you want to perform the search. Choices are **equals**, **contains**, **starts with**, and **ends with**.
      - d. From the next Value box, enter the information you want to find.

- If you want to search for an audio file:
  - a. From the Voice System box, select the voice system you want to search. If you want to search all of the voice systems, select **All Voice Systems**.
  - b. From the Announcement box, select **File**.
  - c. From the box, specify how you want to perform the search. Choices are equals, contains, starts with, and ends with.
  - d. In the Value box, enter the information you want to find.
- 2 Click Search.

Voice Announcement Manager displays a status box that shows the status of the search.

When the search is completed, the Search Result dialog box appears.

3 Click **OK**.

The files that match your search criteria are displayed.

## Select Frequency dialog box

This dialog box lets you specify the following settings for a task:

- the date and time the task will start
- the frequency the task will be performed (that is, once, frequent, daily, weekly, and monthly)

#### How can I view this dialog box?

If you aren't viewing this dialog box already, you can access it by performing the following steps:

1 From the Actions menu, choose Scheduler.

The Task Editor dialog box appears.

2 Click Add.

The Create Task dialog box appears.

- 3 Click the Create New Task option button, and click OK.
- 4 Complete the task-related dialog boxes.

#### How do I use this dialog box?

- 1 From the Date box, select the date when you want this task to be performed.
- 2 In the Time area, enter the time when you want this task to be performed.
- 3 In the Frequency area, click the appropriate option button to specify how often you want this task to be performed.
- 4 Click one of the following:
  - Finish to complete the task and close the dialog box.
  - **Next** displays the next dialog box.
  - **Back** displays the previous dialog box.
  - **Cancel** to ignore the information and close the dialog box.
  - Help for assistance understanding this dialog box.

## Select VAL Boards to be backed up dialog box

This dialog box lets you select the VAL/virtual VAL boards you want to back up via a task. You can select VAL boards from different voice systems.

#### How can I view this dialog box?

If you aren't viewing this dialog box already, you can access it by performing the following steps:

1 From the **Actions** menu, choose **Scheduler**.

The Task Editor dialog box appears.

2 Click Add.

The Create Task dialog box appears.

- 3 Click the **Create New Task** option button, and click **OK**.
- The Create New Task dialog box appears.
- 4 Enter the appropriate information.
- 5 Click the **Backup** option button, click the **Backup Selected VAL Boards** option button, and then click **Next**.

#### How do I use this dialog box?

To use this dialog box, complete the following steps:

1 In the Administered VAL Boards box, select the VAL/virtual VAL boards you want to back up, and click the > button. If you want to select all of the boards for a voice system, select the voice system, and then click the > button. If you want to select all of boards for all of the voice systems, click the >> button.

The boards you selected appear in the Selected VAL Boards to Backup box.

If you make a mistake, highlight the mistake in the right box and click the < button, or click **Cancel** to start over.

- 2 Click one of the following:
  - Next to access the Select Frequency dialog box.
  - Back displays the previous dialog box.
  - Cancel to ignore the information and close the dialog box.
  - Help for assistance understanding this dialog box.

### Select VAL Boards/Groups To Be Restored dialog box

This dialog box lets you restore your announcements to VAL/virtual VAL boards or groups on a voice system you select.

#### How can I view this dialog box?

If you aren't viewing this dialog box already, you can access it in any of the following ways:

- Right-click a voice system in the Voice Announcement Manager tree, and then choose **Restore** from the popup menu.
- Select a voice system in the Voice Announcement Manager tree, and then choose **Restore** from the **Actions** menu.

#### How do I use this dialog box?

To use this dialog box, complete the following steps:

1 At the top of the Administered VAL Boards box, be sure the correct voice system is displayed.

If it is not, click **Cancel** and start over, being sure to select the correct voice system first.

2 In the Administered VAL Boards box, highlight the VAL/virtual VAL boards that you want to restore and click the > button. If you want to restore all of the boards, either click the >> button or select the voice system and click the > button.

The files you select appear in the Selected VAL Boards to Restore box.

If you make a mistake, highlight the mistake in the right box and click the < button, or click **Cancel** to start over.

- 3 Repeat Step 2 until you have specified all of the boards that you want to restore.
- 4 If you want the restore files to override the protected bit, select the **Override Protected Bit** check box.
- 5 If you use the same file in multiple VAL sources, select the **Use file from first available source directory** check box. Voice Announcement Manager will use the file from the first available source directory to restore all members. This option reduces the time to restore files to all members.
- 6 Click one of the following:
  - **OK** to execute the restore and close the dialog box
  - **Apply** to execute the restore and leave the dialog box open.
  - Cancel to abort the restore and close the dialog box.
  - **Help** for assistance understanding this dialog box.

## Task Editor dialog box

This dialog box lets you

- create tasks that you can schedule to run at a specified date, time, and frequency
- modify tasks that you created
- delete tasks that you created
- stop a task from being performed

You can create tasks to perform the following actions:

- back up selected VAL boards
- back up all voice systems
- broadcast announcements
- import voice announcement properties from a comma-separated values (CSV) file and send that data to a voice system
- export voice announcement properties from a voice system to a comma-separated values (CSV) file

#### How can I view this dialog box?

If you aren't viewing this dialog box already, you can access it by choosing **Scheduler** from the **Actions** menu

#### How do I use this dialog box?

This dialog box displays the following information for each task:

- Id (which is assigned to the task automatically by the Scheduler)
- name (which you created for the task)
- type (that is, backup task, backup all task, broadcast task, import task, or export task)
- the next time this task will be performed
- the last time this task was performed
- the current status. The possible status states are:
  - Pending: The task will be performed in the future.
  - **Running**: The task is currently running.
  - **Completed without errors**: The task was performed successfully and will not run in the future.
  - **Completed with errors**: The task was performed with errors and will not run in the future.
  - Aborted: The task was aborted and will not be performed unless it is modified.
- the frequency of this task

To use this dialog box, perform any of the following steps:

- If you want to create a new task, click Add.
- If you want to modify an existing task, select the task, and click Modify.
- If you want to delete a task, select the task, and click **Delete**.
- If you want to stop a task, select the task, and click Abort
- If you want to clear all completed tasks, and click Clear.
- If you want to access the Template Editor dialog box, click View.
- If you want to close this dialog box, click Close.

## **Template Editor dialog box**

This dialog box lets you

- create new templates
- modify existing templates
- delete templates

#### How can I view this dialog box?

If you aren't viewing this dialog box already, you can access it by choosing **Template Editor** from the **Actions** menu.

#### How do I use this dialog box?

- 1 Perform any of the following steps:
  - If you want to create a new template, click Add.
  - If you want to view the contents of a template, select the template in the Templates box. The contents of the selected template are displayed in the Task Summary box.
  - If you want to modify an existing template, select the template in the Templates box, and then click **Edit**.
  - If you want to delete a template, select the template in the Templates box, and then click **Delete**.
- 2 Click one of the following:
  - Cancel to close the dialog box.
  - Help for assistance understanding this dialog box.

## View Audio File Properties dialog box

This dialog box lets you view and print the properties for the audio files on the VAL/virtual VAL board you select. From this dialog box, you can also rename the audio file.

For each audio file, the following information is displayed:

- name
- size
- length (in seconds)
- time stamp

#### How can I view this dialog box?

If you aren't viewing this dialog box already, you can access it in any of the following ways:

- Right-click a VAL/virtual VAL board in the Voice Announcement Manager tree, and then choose View/Rename Audio Files Properties from the popup menu.
- Select a VAL/virtual VAL board in the Voice Announcement Manager tree, and then choose **View Audio Files Properties** from the **View** menu.
- Select a VAL/virtual VAL board in the Voice Announcement Manager tree, and then choose **View/Rename Audio Files** from the **Actions** menu.

#### How do I use this dialog box?

This dialog box displays the properties for each audio file on the selected VAL/virtual VAL board. Perform any of the following:

- To rename the audio file:
  - Highlight the file you want to rename, and click **Rename**.
    The Rename Audio File dialog box appears.
  - 2 Complete the Rename dialog box, and then click **OK**.
- To preview how the audio file properties will appear when printed, click Print Preview.
- To print the audio file properties, click **Print**.
- To close the dialog box, click **Close**.
- To get assistance understanding this dialog box, click Help.

## Virtual VAL Boards Status dialog box

This dialog box lets you

- view the status of all the virtual VAL boards on a voice system
- change the status of a virtual VAL board

#### How can I view this dialog box?

If you aren't viewing this dialog box already, you can access it in any of the following ways:

- Right-click a voice system in the Voice Announcement Manager tree, and then choose **View Virtual VAL Board Status** from the popup menu.
- Select a voice system in the Voice Announcement Manager tree, and then choose View Virtual VAL Board Status from the View menu.

#### How do I use this dialog box?

- 1 Perform one of the following steps:
  - If you want to enable a virtual VAL board, click on the Status cell for the board, and select **Enabled**.
  - If you want to disable a virtual VAL board, click on the Status cell for the board, and select **Disabled**.
- 2 Click one of the following:
  - **Update** to change the status for the virtual VAL board.
  - **Cancel** to close the dialog box.
  - Help for assistance understanding this dialog box.

Voice Announcement Manager Reference

# Contacting Us General Contact Information

| For                                           | Contact                                                         |
|-----------------------------------------------|-----------------------------------------------------------------|
| Avaya's Home Page                             | www.avaya.com                                                   |
| Avaya products                                | www.avaya.com<br>click Solutions, Products & Services           |
| Online product catalog                        | www.avaya.com<br>Then click How to Buy.                         |
| Security systems                              | http://wwwdb.avaya.com/pls/bcs/syst.main?p_id=8<br>5&p_keyword= |
| International Alliance of Avaya Users (InAAU) | www.inaau.org                                                   |

## **Technical Support**

Before you call, prepare the information that the helpline needs.

| For | customers | located | in | the | US: |  |
|-----|-----------|---------|----|-----|-----|--|
| For | customers | located | in | the | US: |  |

| For help with                                                                | Contact this resource:                                            | Contact Information                        |
|------------------------------------------------------------------------------|-------------------------------------------------------------------|--------------------------------------------|
| Voice<br>Announcement<br>Manager                                             | Avaya's National<br>Customer Care Center                          | 1 800 242 2121                             |
| Avaya<br>Communication<br>Manager software<br>features and<br>administration | Voice System Helpline of<br>Avaya                                 | 1 800 225 7585                             |
| Avaya<br>Communication<br>Manager software<br>maintenance and<br>repair      | Avaya's National<br>Customer Care Center                          | 1 800 242 2121                             |
| Voice mail systems                                                           | Avaya National Customer<br>Care Center                            | 1 800 242 2121                             |
| Toll fraud                                                                   | Avaya's National<br>Customer Care Center<br>(Toll Fraud Helpline) | 1 800 643 2353                             |
| web-based<br>technical support                                               | Avaya's Customer<br>Support web site                              | http://www.avaya.com<br>Then click Support |

## For customers located outside the US

Contact your local distributor or Avaya representative.

| То                                | Use this resource:           | Contact Information                                                                      |
|-----------------------------------|------------------------------|------------------------------------------------------------------------------------------|
| View<br>documentation<br>online   | Recent documents             | http://www.avaya.com<br>Then click Support.<br>Then click Product Documentation.         |
| Order<br>documentation<br>by mail | Globalware Solutions         | Globalware Solutions<br>200 Ward Hill Avenue<br>Haverhill, MA 01835 USA<br>USA           |
| Order<br>documentation            | Avaya Publications<br>Center | 1 800 457-1235 (phone)<br>1 800 457-1764 (fax)                                           |
| by<br>phone or fax                |                              | If you are calling from somewhere<br>that can not access US 1-800<br>numbers, then call: |
|                                   |                              | +1 410 568 3680 (phone)<br>+1 410 891 0207 (fax)                                         |

## Contacting us for documentation

## Contacting us about training

### For customers located in the US:

| То                                                                                 | Use this resource:                      | Contact Information                                                |
|------------------------------------------------------------------------------------|-----------------------------------------|--------------------------------------------------------------------|
| Ask general training<br>questions                                                  | Avaya University<br>HelpDesk            | 1 800 288 5327<br>6:00 a.m. to 5:00 p.m.<br>Mountain Standard Time |
| Search an online catalog of<br>classes, videotapes, and<br>computer-based training | Avaya training web<br>site              | http://learning2.avaya.com/                                        |
| Register for classes                                                               | Avaya University<br>Registration Center | 1 800 255 8988                                                     |
| Order videotapes and<br>computer-based training                                    | Avaya Direct                            | www.avaya.com/direct                                               |

#### For customers located outside the US:

Contact your local distributor or Avaya representative.

| То                                               |                 | Contact                                                                                                    |
|--------------------------------------------------|-----------------|----------------------------------------------------------------------------------------------------|
| Ask questions not answered in the help           | by phone        | Technical Support                                                                                                    |
| Offer comments on the online help                | by email        | DO NOT SEND PRODUCT OR<br>TECHNICAL QUESTIONS TO THIS<br>EMAIL ADDRESS. SEND ONLY<br>QUESTIONS ABOUT PRODUCT<br>DOCUMENTATION:    |
|                                                  |                 | document@avaya.com Subject line:<br>Voice Announcement Manager Help<br>Topic " <name of="" topic="">" feedback.</name>            |
|                                                  | by fax          | + 1 732 852 2469<br>Attention: Voice Announcement<br>Manager Documentation                                                        |
|                                                  | by mail         | Voice Announcement Manager<br>Documentation Team<br>Room 3C-313<br>307 Middletown Lincroft Road<br>Lincroft, NJ 07738-1526<br>USA |
| Share information with other Avaya product users | over the<br>web | www.inaau.org                                                                                                    |

## Giving us your feedback

Voice Announcement Manager Reference

## Index

| Α                                        |           | help line                                    | 81       |
|------------------------------------------|-----------|----------------------------------------------|----------|
| Activity Log                             | 23        | setting up for Voice Announcement Manager    | 7        |
| adding                                   |           | support                                      | 81       |
| announcements                            | 8, 15     | Configuration Overview                       | 7        |
| voice system to VAL Manager              | 8         | Connect At Startup screen                    | 50       |
| announcement properties                  |           | connectivity, testing                        | 10       |
| creating a new announcement              | 15        | contacting Avaya                             |          |
| deleting                                 | 18        | General contact information                  | 81       |
| announcement property                    |           | copying                                      |          |
| moving between VAL boards                | 24        | audio files                                  | 16       |
| Announcement Property Files              | 32        | Create/Edit Group dialog box                 | 52       |
| announcements                            |           | creating                                     |          |
| broadcasting                             | 24        | announcements                                | 15       |
| changing names of                        | 17        | Creating an audio group                      | 16       |
| changing properties                      | 17        | D                                            |          |
| displaying                               | 17        | deleting                                     |          |
| moving                                   | 23        | announcement properties                      | 18       |
| audio                                    |           | audio files                                  | 18       |
| copying to and from a voice system       | 16        | voice systems                                | 19       |
| deleting files                           | 18        | Deleting an audio group                      | 19       |
| audio files                              | 32        | disabling virtual VAL boards                 | 9        |
| audio group 1                            | 6, 17, 19 | displaying                                   |          |
| creating                                 | 16        | announcements                                | 17       |
| deleting                                 | 19        | documentation                                |          |
| modifying                                | 17        | contacting us for                            | 82       |
| Avaya                                    |           | giving us feedback on                        | 83       |
| National Customer Care Center            | 81        | E                                            |          |
| Toll Fraud Helpline                      | 81        | Edit Application Properties screen           | 56       |
| training                                 | 82        | Edit menu                                    | 37       |
| В                                        |           | editing                                      | 8        |
| backup                                   | 20        | voice system information                     | 8        |
| board                                    | 59        | Electronic Library Material Online           | 82       |
| Edit VAL Board Properties screen         | 59        | E-mail Notification                          | 25       |
| boards                                   |           | enabling virtual VAL boards                  | 9        |
| broadcasting announcement files          | 24        | exiting                                      | 31       |
| moving announcement property between VA  | L         | Export Data - Announcement Properties screen | 61       |
| boards                                   | 24        | Export Data - Fields screen                  | 60       |
| moving announcements                     | ZJ        | Export Data - Summary dialog box             | 61       |
| President Appendent Files Select Files h | alus 25   | Exporting Announcement Properties            | 27       |
| Extension dialog box                     | y<br>43   | extensions<br>E                              | 40       |
| broadcasting                             | 24        | F<br>foaturos                                | 2        |
| C                                        |           | feedback                                     | 2        |
| changing                                 |           |                                              | 22       |
| announcement names                       | 17        | giving us<br>File menu                       | 03<br>27 |
| announcement properties                  | 8, 17     | C C                                          | 37       |
| voice system information                 | 8         | G acting started                             | F        |
| Communication Manager                    |           | gening staned                                | 5        |

#### н

| help                                         |            |
|----------------------------------------------|------------|
| giving us your feedback on                   | 83         |
| using Voice Announcement Manager             | 31         |
| Help menu                                    | 37         |
| 1                                            |            |
| Import Announcement Properties Wizard screen | 62         |
| Import Data - Fields screen                  | 63         |
| Import Data - Summary screen                 | 63         |
| Importing Announcement Properties            | 26         |
| INDUG                                        | 81         |
| L                                            |            |
| login                                        | 29         |
| logins                                       |            |
| creating a Communication Manager login for V | oice<br>13 |
| M                                            |            |
| maintenance                                  | 83         |
| menus                                        | 37         |
| Modifying an audio group                     | 17         |
| N                                            |            |
| names                                        | 17         |
| changing announcement                        | 17         |
| new features                                 | 2          |
| 0                                            |            |
| online help                                  |            |
| using                                        | 31         |
| P                                            |            |
| password                                     | 29         |
| Printing Announcement Properties             | 28         |
| properties                                   | 29.67      |
| Announcement Properties screen               | 40         |
| announcement, viewing                        | 17         |
| Communication Manager Properties             | 67         |
| Communication Manager Properties screen      | 58         |
| Edit VAL Board Properties screen             | 59         |
| voice system, changing                       | 8          |
| voice system, entering                       | 8          |
| Publications Catalog                         | 82         |
| Publications Center                          | 82         |
| R                                            | 02         |
| removing                                     | 19         |
| voice systems                                | 19         |
| Rename Announcement Property dialog box      | 68         |
| Rename Audio File dialog box                 | 68         |
| restoring                                    | 21         |
| S                                            | 21         |
| scheduling                                   |            |
| creating tasks                               | 21         |
| or calling lasks                             | 54         |

| deleting completed tasks                    |                            | 35         |
|---------------------------------------------|----------------------------|------------|
| deleting tasks                              |                            | 34         |
| deleting templates                          |                            | 36         |
| e-mail notification                         |                            | 25         |
| modifying                                   |                            | 34         |
| modifying templates                         |                            | 36         |
| stopping a task                             |                            | 35         |
| screens                                     |                            | 46         |
| Announcement Properties                     |                            | 40         |
| Back Up Audio Files and A                   | nnouncement Properties     | s41        |
| Backup Selected VAL Boar                    | ds                         | 42         |
| Broadcast Announcement F<br>Extension       | Files - Select Boards by   | 46         |
| Broadcast Announcement F<br>VAL Boards      | Files - Select Destination | า<br>45    |
| Broadcast Announcement F                    | Files - Select Files       | 44         |
| Communication Manager P                     | roperties                  | 58         |
| Configure Application Spec                  | ific E-mail Notification   | 48         |
| Configure E-mail Notificatio                | n                          | 49         |
| Connect At Startup                          |                            | 50         |
| Copy/Delete Announcemer                     | it Files                   | 50         |
| Create New Task                             |                            | 53         |
| Create Task                                 |                            | 54         |
| Create Template                             |                            | 55         |
| Edit VAL Board Properties                   |                            | 59         |
| Move Announcement Files<br>VAL Board screen | - Select Destination       | 64         |
| Move Announcement Files                     | - Select Files To Move     | 65         |
| Move Announcement Prope                     | erty                       | 66         |
| Register Voice System dial                  | og box                     | 67         |
| Restore Audio Files and Ar<br>Properties    | nouncements                | 69         |
| Select Frequency                            |                            | 73         |
| Select VAL Boards to be ba                  | acked up                   | 73         |
| Select VAL Boards To Be F                   | Restored                   | 74         |
| Task Editor                                 |                            | 75         |
| Template Editor                             |                            | 77         |
| View Audio File Properties                  |                            | 77         |
| Virtual VAL Boards Status                   |                            | 78         |
| Search Results dialog box                   |                            | 70         |
| Search Task screen                          |                            | 71         |
| security                                    |                            | 29         |
| Setting up automatic login                  |                            | 8          |
| support                                     |                            |            |
| general contact information                 |                            | 81         |
| giving us your feedback                     |                            | 83         |
| technical support                           |                            | 81         |
| T                                           |                            |            |
| tasks                                       |                            | <b>.</b> . |
| creating                                    |                            | 34         |

| creating templates                       | 35 |
|------------------------------------------|----|
| deleting                                 | 34 |
| deleting completed tasks                 | 35 |
| deleting templates                       | 36 |
| modifying                                | 34 |
| modifying templates                      | 36 |
| stopping a scheduled task                | 35 |
| technical support                        | 81 |
| general contact information              | 81 |
| templates                                |    |
| creating                                 | 35 |
| deleting                                 | 36 |
| modifying                                | 36 |
| testing                                  | 10 |
| training                                 | 82 |
| troubleshooting                          |    |
| Voice Announcement Manager               | 10 |
| V                                        |    |
| version                                  |    |
| viewing                                  | 26 |
| View menu                                | 37 |
| viewing                                  |    |
| announcements                            | 17 |
| size of audio files                      | 23 |
| version                                  | 26 |
| Voice Announcement Manager version       | 26 |
| virtual VAL boards                       |    |
| enabling and disabling                   | 9  |
| viewing/changing the status              | 25 |
| Voice Announcement Manager               |    |
| adding voice systems to                  | 8  |
| features                                 | 1  |
| main window                              | 5  |
| online help                              | 31 |
| Voice Announcement Manager properties    | 29 |
| voice system                             | 8  |
| adding to VAL Manager                    | 8  |
| changing information                     | 8  |
| voice systems                            | 19 |
| deleting from Voice Announcement Manager | 19 |

Voice Announcement Manager Reference